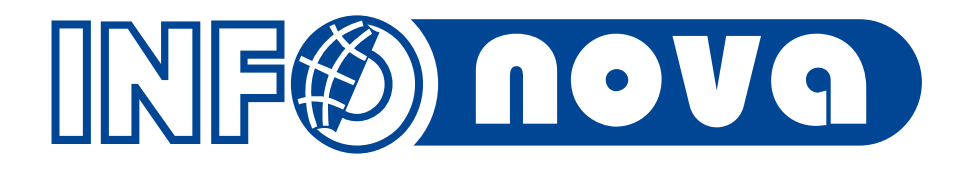

David Černý, 12.11.2015

#### Stručný popis:

- střediskové, firemní informace v požadované struktuře
- zobrazení trendů
- vyhodnocení libovolných sledovaných ukazatelů
- jednoduchá konfigurace, použití a distribuce formulářů

#### Realizace:

- využití chytrých formulářů
- prezentační vrstva realizovaná pomocí Report Services

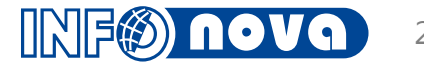

Ukázka výsledovky útvaru prodeje NV v Helios Green:

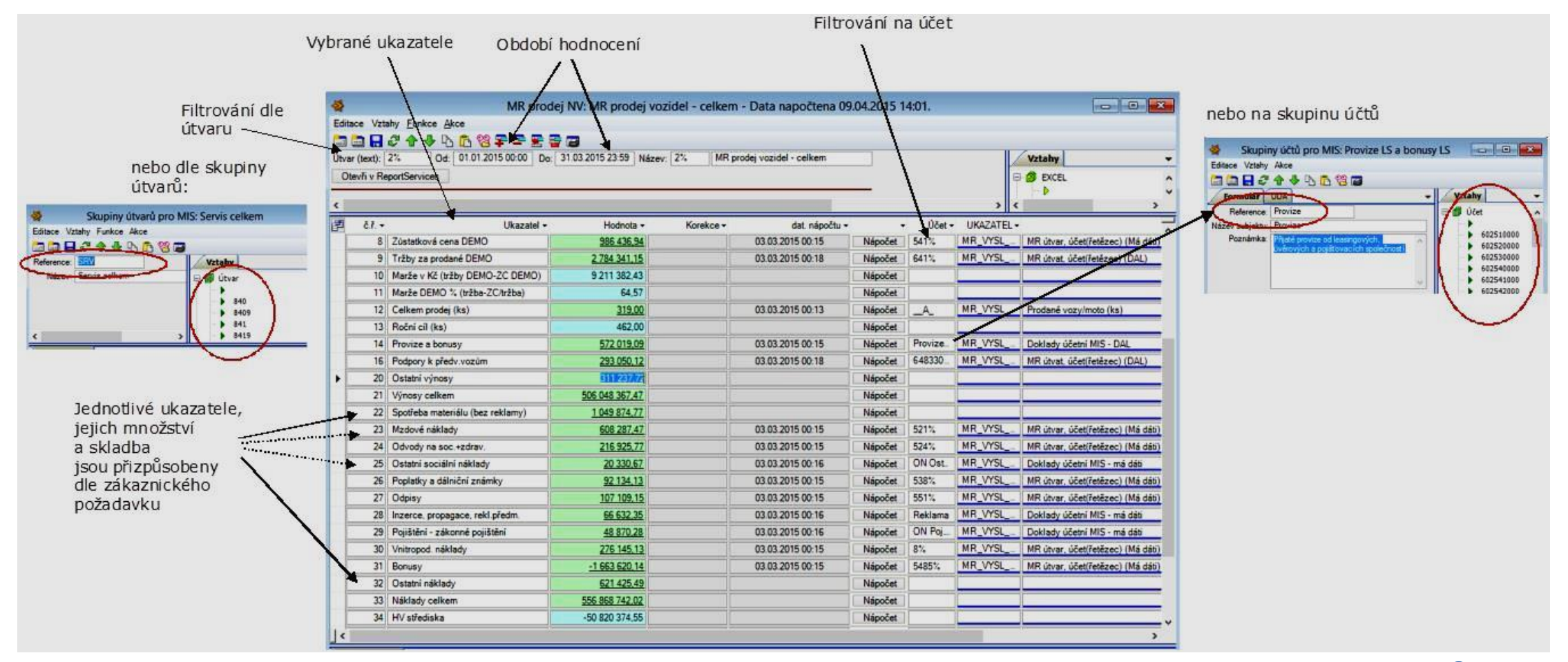

#### Možnosti práce s výsledovkou v Helios Green:

- většinu zobrazených hodnot lze přímo z výsledovky rozkliknout a zobrazit tak detail, ze kterého se příslušné číslo skládá
- na základě přidělených práv jsou uživateli zobrazeny údaje:

#### UŽIVATEL

- omezený přehled
- rozklik pouze na náhled účetních dokladů, bez možnosti detailu

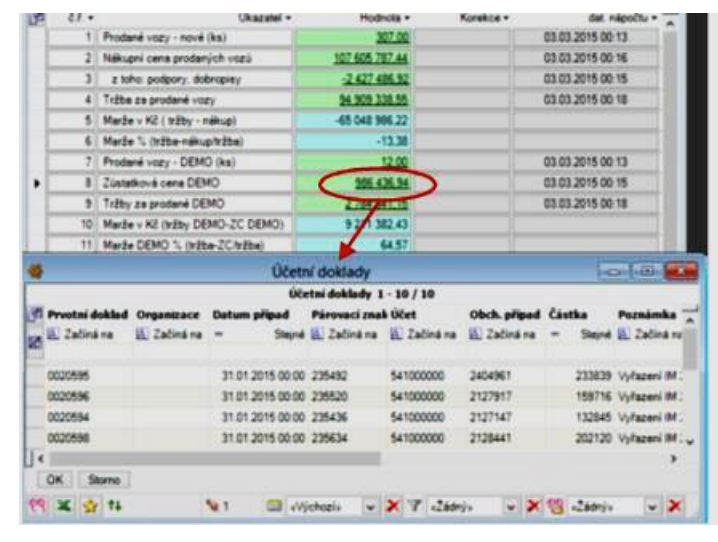

#### ADMINISTRÁTOR, VEDOUCÍ ...

- plný přehled
- rozklik do dokladů účetních s možnosti detailu, další vazby na zakázku apod.

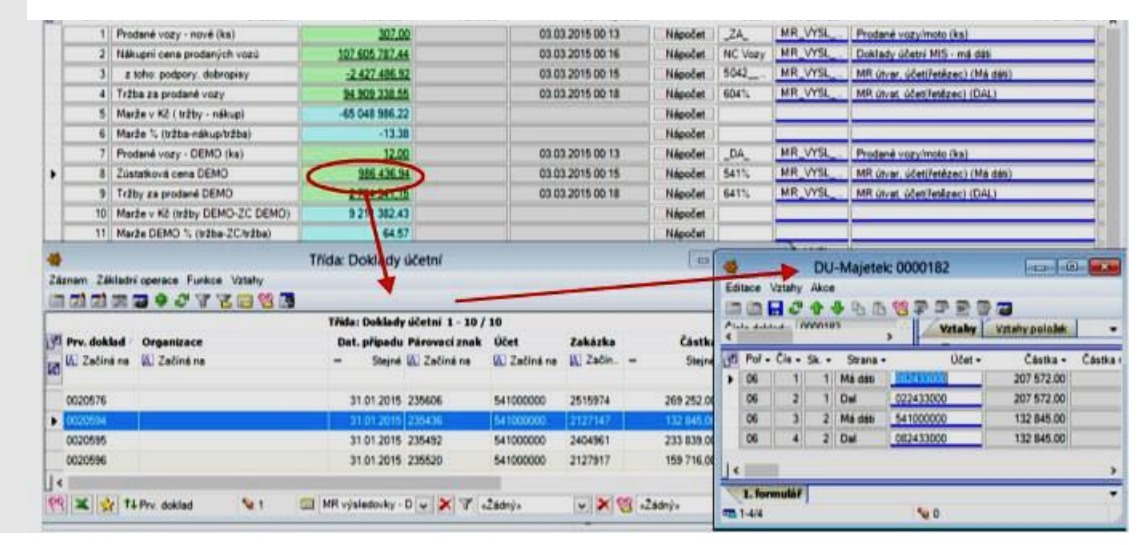

 formuláře lze exportovat pomocí přednastavené kombinace kláves do šablony Excelu, kde lze výsledky podrobit následným propočtům:

| X     | 🖬 🤊 •     | © -   = 201504131257_MR                                                   | _vysledovka.xlsx - N                                                          | licro |  |  |  |  |  |  |
|-------|-----------|---------------------------------------------------------------------------|-------------------------------------------------------------------------------|-------|--|--|--|--|--|--|
| So    | ubor D    | omů Vložení Rozložení stránky Vzo                                         | rce Data Revize                                                               | Z     |  |  |  |  |  |  |
| Vie   | antinka ⊊ | Calibri • 10 • ■ ■ ■<br>B I U • A A<br>■ · ③ • A ·<br>Písmo 5 Zarovnání 5 | Číslo         A           \$ ~ % 000         Styly           Číslo         'a | ***   |  |  |  |  |  |  |
| Į.    | 117       | • (* £                                                                    |                                                                               |       |  |  |  |  |  |  |
| A     | С         | D                                                                         | F                                                                             |       |  |  |  |  |  |  |
| 5 6 7 | ORDORI:   | 01.01.2015 00:00 - 31.03.2015 23:59                                       | HODNOTA                                                                       | 3     |  |  |  |  |  |  |
| 8     |           |                                                                           | HODNOTA                                                                       |       |  |  |  |  |  |  |
| 9     | 2         | Nákupní cena prodaných vozů                                               | 107 605 787 44                                                                |       |  |  |  |  |  |  |
| 10    | 3         | z toho: podpory, dobropisy                                                | -2 427 486 92                                                                 |       |  |  |  |  |  |  |
| 11    | 4         | Tržba za prodané vozv                                                     | 94 909 338,55                                                                 |       |  |  |  |  |  |  |
| 12    | 5.        | Marže v Kč ( tržby - nákup)                                               | -65 048 986,22                                                                |       |  |  |  |  |  |  |
| 13    | 6.        | Marže % (tržba-nákup/tržba)                                               | -13,38                                                                        |       |  |  |  |  |  |  |
| 14    | 7.        | Prodané vozy - DEMO (ks)                                                  | 12,00                                                                         |       |  |  |  |  |  |  |
| 15    | 8.        | Zůstatková cena DEMO                                                      | 986 436,94                                                                    |       |  |  |  |  |  |  |
| 16    | 9.        | Tržby za prodané DEMO                                                     | 2 784 341,15                                                                  |       |  |  |  |  |  |  |
| 17    | 10.       | Marže v Kč (tržby DEMO-ZC DEMO)                                           | 9 211 382,43                                                                  |       |  |  |  |  |  |  |
| 18    | 11.       | Marže DEMO % (tržba-ZC/tržba)                                             | 64,57                                                                         |       |  |  |  |  |  |  |
| 19    | 12.       | Celkem prodej (ks)                                                        | 319,00                                                                        |       |  |  |  |  |  |  |
| 20    | 13.       | Roční cíl (ks)                                                            | 462,00                                                                        |       |  |  |  |  |  |  |
| 21    | 14.       | Provize a bonusy                                                          | 572 019,09                                                                    |       |  |  |  |  |  |  |
| 22    | 15        | Podpory k předy vozům                                                     | 293 050 12                                                                    |       |  |  |  |  |  |  |

- nebo pomocí funkce "Archivace do Excelu" exportovat snímek v Excel formátu do EDM nebo do uložiště
- snímek je poté připojen do dynamického vztahu výsledovky

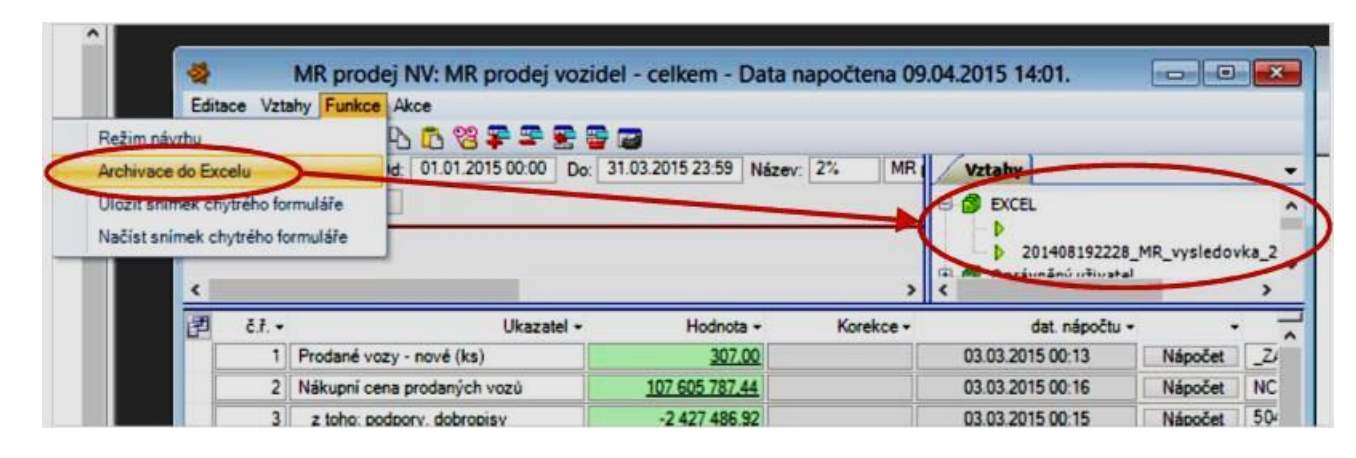

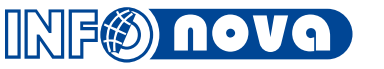

- výsledovku lze pomocí tlačítka z formuláře v Helios Green zobrazit v prostředí **Report services:** 
  - přehledné grafické zobrazení po měsících
  - srovnání se stejným obdobím předešlého roku
  - možnost doplnění grafy a ukazateli

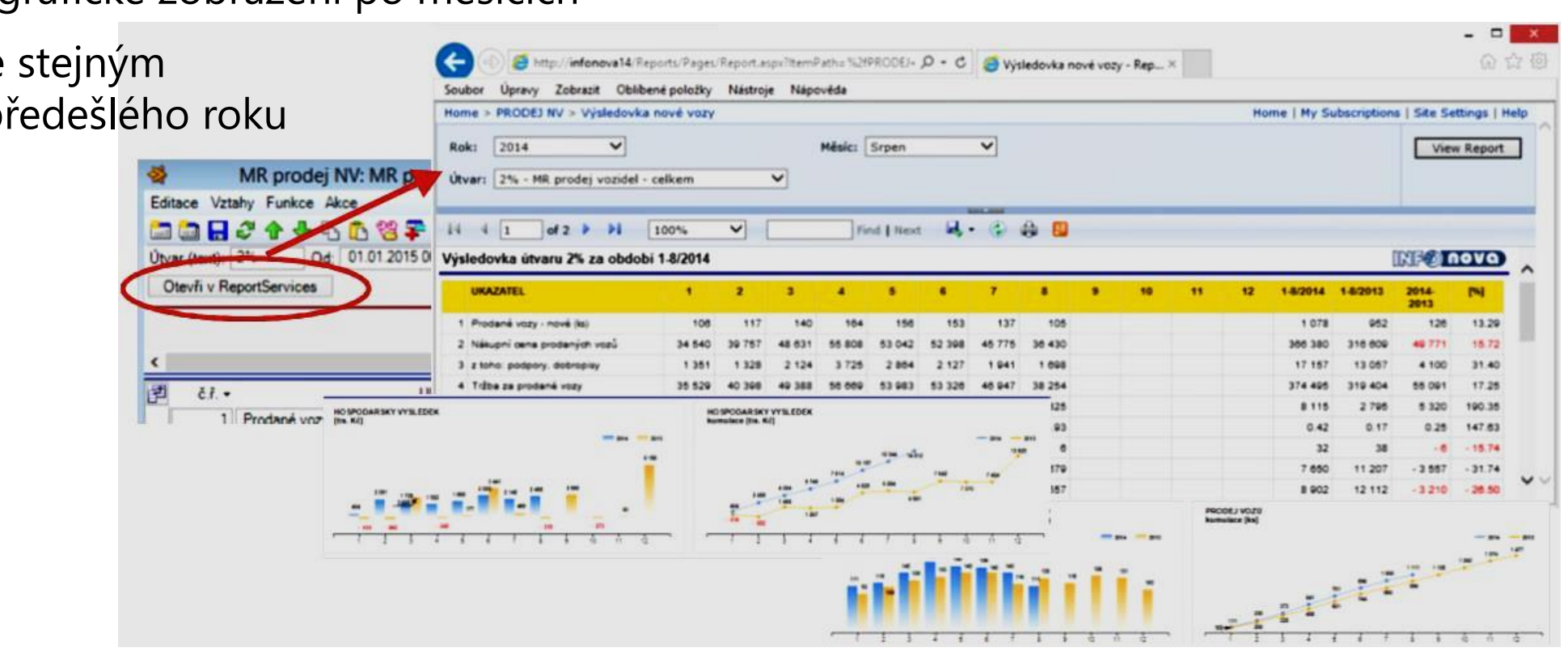

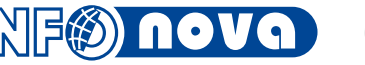

- k rozhraní Report services lze přistoupit také pomocí URL adresy, která může být součástí např. firemního intranetu
  - uživateli se nabídne základní menu, které je plně konfigurovatelné dle požadavku zákazníka
  - přístup na webové rozhraní, jakožto i jednotlivé složky a šablony podléhají standardním právům systému Windows, tzn. jednotliví uživatelé mají přístup pouze "ke svým reportům"

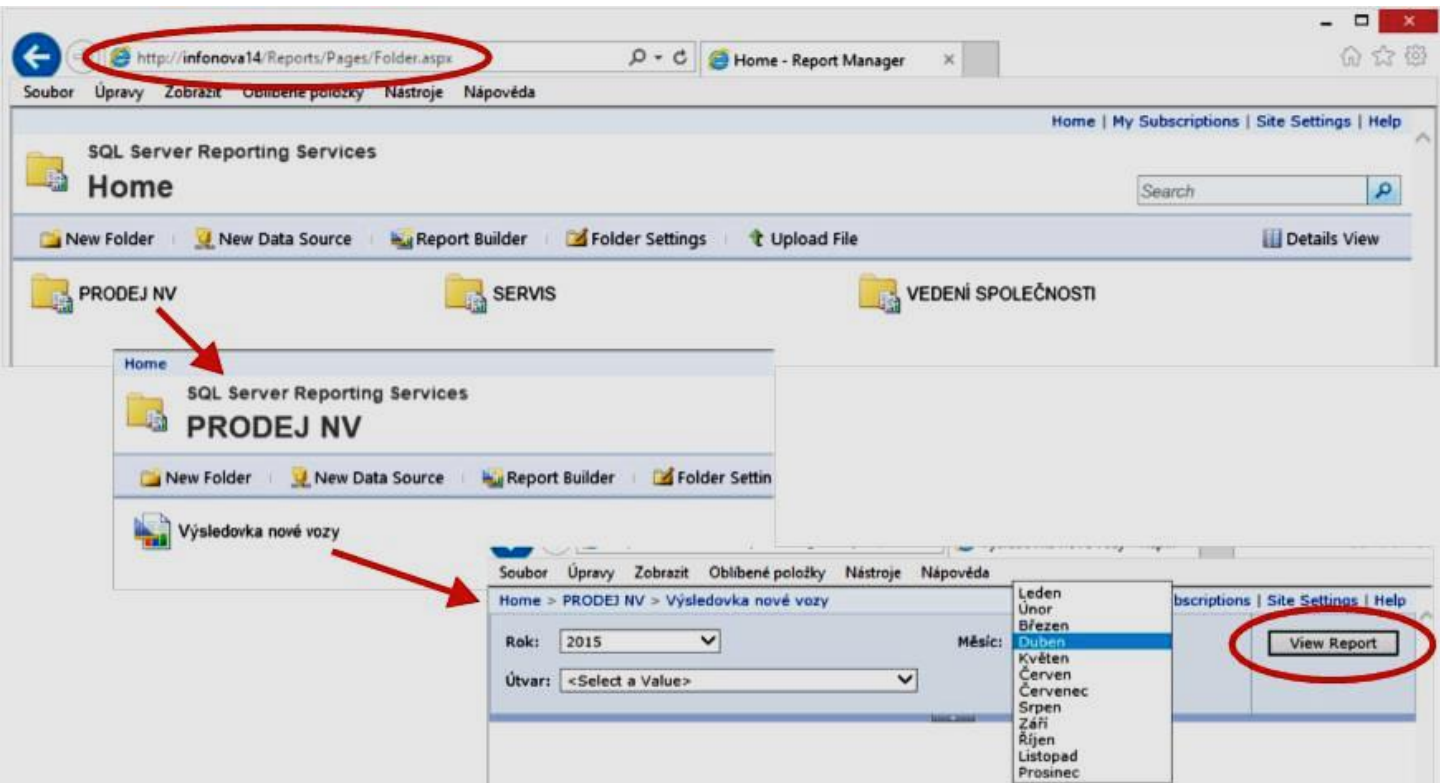

#### Aktualizace dat

- k aktualizaci dat dochází při nočních automatických nápočtech ukazatelů a jednotlivých výsledovek = nezatěžuje se denní provoz
- informace o aktuálnosti dat uvedena v horní liště formuláře:

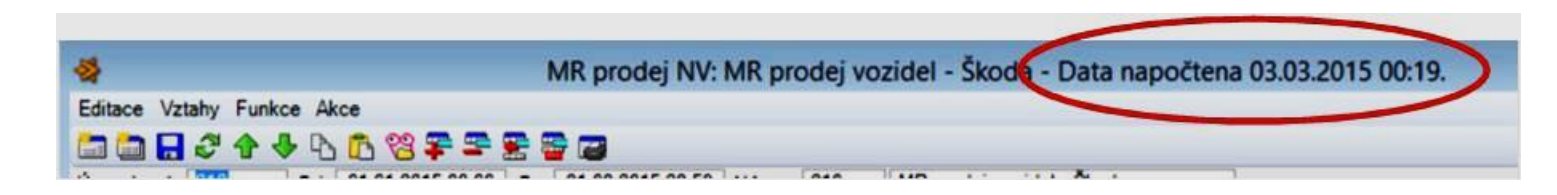

- v rámci nočních nápočtů dochází k přepočítání hodnot příslušných ukazatelů a také k aktualizaci jednotlivých výsledovek
- uživatel během dne již pracuje s předem připravenými daty

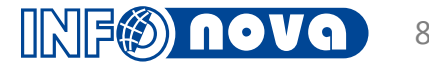

- ukládat výsledovky lze i manuálně pomocí funkcí uložení/načtení snímku chytrého formuláře
- Ize si tímto způsobem vyvolat informaci "jaký byl stav v minulosti"

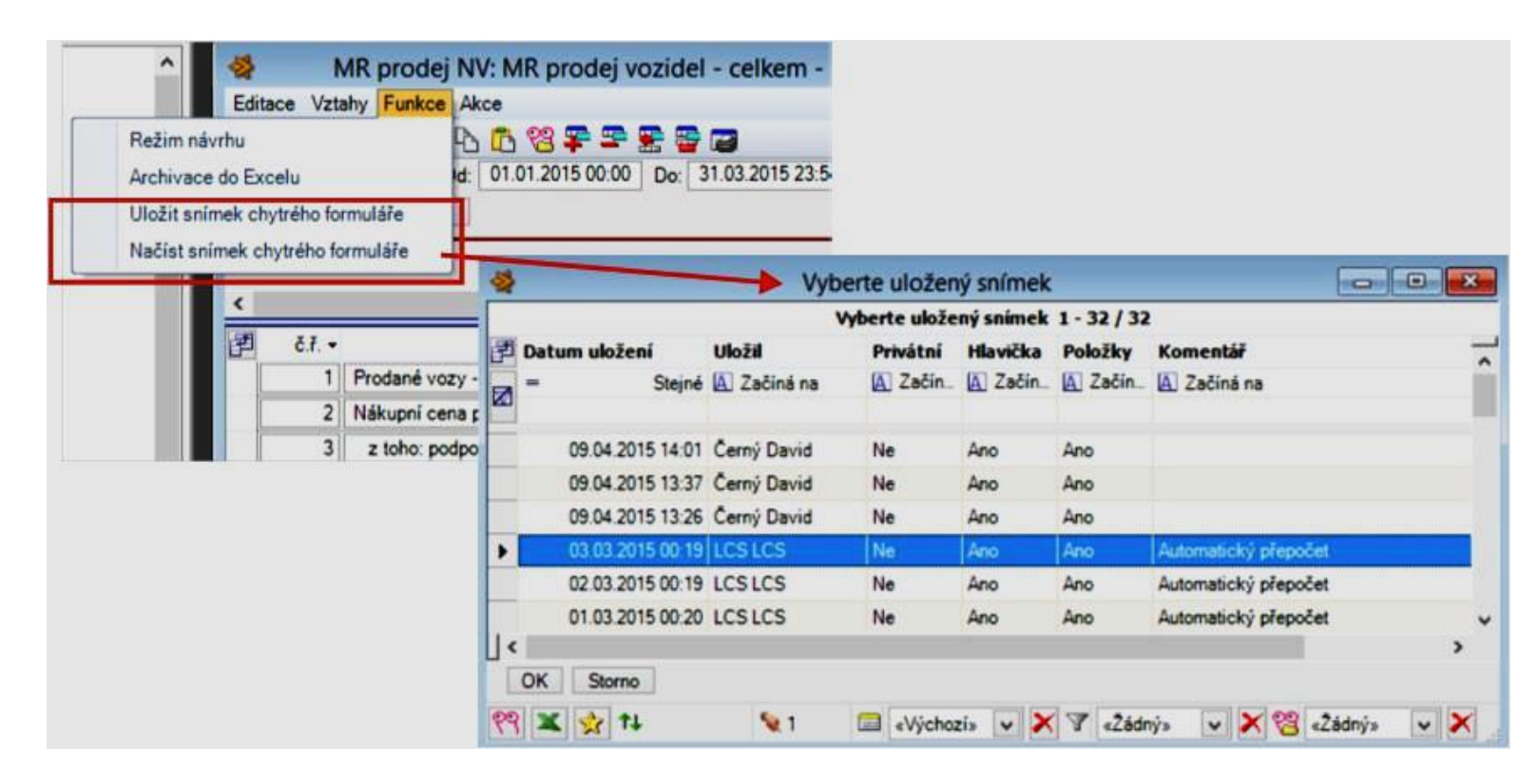

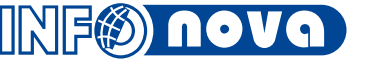

#### Distribuce výsledovek

- vygenerované reporty z Report services lze automaticky distribuovat na příslušné uživatele formou e-mailu
- pro případ výsledovek, které jsou spojeny s měsíční uzávěrkou, jsme vytvořili dva pořadače
   MR mail distribuce
  - MR mail distribuce
     zde definujeme jaké reporty uživatel obdrží
  - a MR administrace
     definice za jaké období
    - se výsledovky generují a kdy

| 4                       | MR mail distribuce                | 0 8 8                  |                                                                |         |
|-------------------------|-----------------------------------|------------------------|----------------------------------------------------------------|---------|
| Záznam Základní operace | Funkce Vztahy                     |                        |                                                                |         |
|                         | ' T Z 🚍 😵 🖪                       |                        |                                                                |         |
|                         | MR mail distribuce 1 - 2 / 2      |                        |                                                                |         |
| Přijemce                | Mail                              | EKO Počet reportů      |                                                                |         |
| A Začíná na             | 🖪 Začíná na                       | 🖾 Z = Stejné           |                                                                |         |
| Černý David             | cerny@infonova.cz                 | N 4                    |                                                                |         |
| Havliček Petr           | pha@infonova.cz                   | A 7                    | MR mail distribuce:                                            | 3 ×     |
|                         |                                   |                        | Editace Vztahy Funkce Akce                                     |         |
|                         |                                   |                        | 🗀 🛅 🖶 4 🗣 🗛 🖸 😫 🗣 🕿 😫 🗃                                        |         |
| <b>*</b>                | Mik mail distribuce:              |                        | Plience mailu: INFONOVA Havliček Petr EKO:                     |         |
| Editace Vztahy Funkce A |                                   |                        | Mail: pha@infonova.cz                                          |         |
| ि ि नि दे ने के में     | 004+++                            |                        | Poznámka: celý prodej NV                                       |         |
| Příjemce mailu: 3579    | Cerný David EKO:                  | 1                      |                                                                |         |
| Mail: cerny@info        | nova.cz                           |                        | 「 ア で ア の F záložka + Pf の の の の の の の の の の の の の の の の の の の | DF st + |
| Poznámka: pobočka Os    | strava                            |                        | 1 2% MR prodej vozidel - celkem MR prodej vozidel#2%           | 2       |
|                         |                                   |                        | 2 20% MR prodej vozidel - Ostrava MR prodej vozidel#20%        | 1       |
| 🔁 ĉ.ł. • MR report •    | MR repo                           | rt • PDF záložka •     | 3 210 MR prodej vozidel - Brno MR prodej vozidel#210_          | 2       |
| 1 20%                   | MR prodej vozidel - Ostrava       | MR prodej vozidel#20%_ | 4 230 MR prodej vozidel - Praha MR prodej vozidel#230_         | 2       |
| 2 240                   | MR prodej vozidel - Ostrava Škoda | MR prodej vozidel#240. | 5 240 MR prodej vozidel - Ostrava Škoda MR prodej vozidel#240  | 2       |
| 3 250                   | MR prodej vozidel - Ostrava VW    | MR prodej vozidel#250  | 6 250 MR prodej vozidel - Ostrava VW MR prodej vozidel#250.    | 2       |
| 4 250%                  | MR prodej vozidel - Ostrava Audi  | MR prodej vozidel#250_ | 7 250% MR prodej vozidel - Ostrava Audi MR prodej vozidel#250_ | 2       |
| 1 formulář              |                                   |                        | T formulář                                                     |         |
| T. IVIIIIIII            |                                   |                        |                                                                |         |
|                         | <b>W</b> 0                        |                        | <b>V</b>                                                       |         |

ukázka mail administrace:

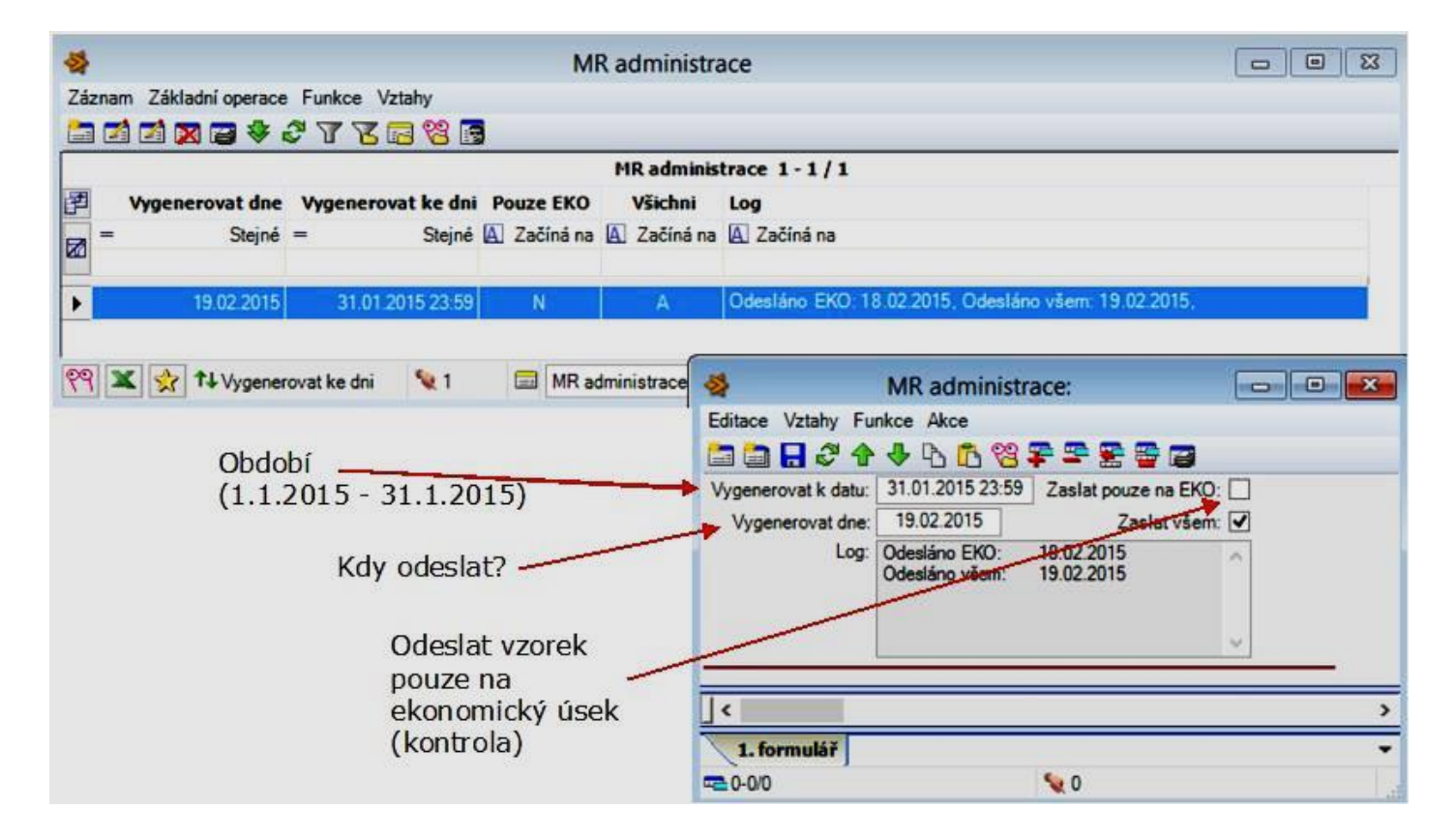

job na SQL serveru dle konfigurace provede automatickou distribuci

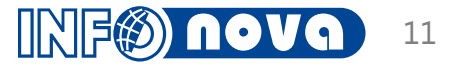

- výstupem může být příloha mailu v podobě PDF jako souhrn jednotlivých výsledovek
- uživatel pro zjednodušení může využívat záložky PDF souboru, které jsou automaticky vytvářeny dle jednotlivých výsledovek:

| áložky II I                                                                                                    |                                                                                                    |                                                                                                    |              | (Hilder)                              | a aypini a pour         | po vygenerování jst<br>soubory provázány        |                     |                |
|----------------------------------------------------------------------------------------------------|----------------------------------------------------------------------------------------------------|----------------------------------------------------------------------------------------------------|--------------|---------------------------------------|-------------------------|-------------------------------------------------|---------------------|----------------|
| - B                                                                                                    | Vysledovka utvaru 2% za obd                                                                                                    | 001 1-2/2010                                                                                                    |              |                                       | 10000                   | soubory provazariy                              |                     | 0              |
| 🗄 🕼 MR ekonomika                                                                                                | UKAZATEL                                                                                                    | 1 2 3 4                                                                                                    | 8 6 7 8 9 10 | 11 12 1-2/2015 1-2/201                | 4 2015-2014 PSI         |                                                 | ada                 |                |
| 🗏 🖗 MR prodej vazidel                                                                                           | 1 Prodané vozy - nové (ks)                                                                                                    | HR 80                                                                                                    |              | 1.60                                  | - H) H-                 | soudorovem system                               | nu ao               |                |
| (P Sectores)                                                                                                    | 2 Nakupni cena protanyth vozu *                                                                                                    | Print Inter                                                                                                    |              |                                       |                         |                                                 |                     |                |
| 1 Ch-ridgen                                                                                                    | 5 2 KHO podpory, dopropsy                                                                                                    |                                                                                                    |              |                                       |                         | dynamickáho vztah                               | u na víclad         | 01/00          |
| U 20% - speci - manipaling                                                                                      | 5 Marte y Kit / Inthy - nakupi                                                                                                    | 100 100                                                                                                    |              | C 844 44                              | and home around         |                                                 | u na vysieu         | ovce           |
| 210 - 14                                                                                                    | 6 Marte % (tribe-nakup/triba)                                                                                                    | Aug 1.57                                                                                                    |              |                                       | 16 A.M. 1100            | 5                                               | J                   |                |
| P 220                                                                                                    | 7 Prodané vozy - HM (ks)                                                                                                    | 18 16                                                                                                    |              | 11                                    | a                       |                                                 |                     |                |
| w 230 · mail                                                                                                    | <ul> <li>All and a second second se<br/>second second second second second second second second second second second second second second second second second second second second second second second second second second second second second second second second second sec</li></ul> | 1000 1000                                                                                                    |              | · · · · · · · · · · · · · · · · · · · | MR prodei N             | V: MR prodei vozidel - celkem - Data napočtena  | a 09.04.2015 14:01. | 00             |
| 240 - ····                                                                                                    | P Toles of process the                                                                                                    | 1.100 1.000                                                                                                    |              | 1.44                                  |                         |                                                 |                     |                |
| 250 - matrix surger                                                                                             | Without without the Content                                                                                                    |                                                                                                    |              | 1 834                                 | ditace Vztahy Funkce Al | (ce                                             |                     |                |
| P DEON CONTRACTOR                                                                                               | T marks's other to the                                                                                                    |                                                                                                    |              |                                       | 3 3 9 2 4 4 D           |                                                 |                     |                |
| W 200X PROVIDEN                                                                                                 | to the set of the set of the                                                                                                    | 14 80                                                                                                    |              | 100                                   |                         |                                                 | 11 7 1              |                |
| 2509 - Part Marchine                                                                                            | A CONTRACTOR OF A CONTRACTOR OF A CONTRACTOR O          | 100 100                                                                                                    |              | 100 0                                 | /tvar (text): 🔛 Od:     | 01.01.2015.00:00 Do: 31.03.2015.23:59 Nazev: 2% | Vztahy              |                |
| 260                                                                                                    | and the second second second second                                                                                                    | 100                                                                                                    |              | 100                                   | On the Designation      |                                                 |                     |                |
| P 2606 1997 1997                                                                                                | In Contract of the second                                                                                                    | 1016 80                                                                                                    |              | 184                                   | Utevn v ReportServices  |                                                 | EXCEL               |                |
| W 200A VIII III III                                                                                             | TY INCOME THAT ADDRESS                                                                                                    | 4 1                                                                                                    |              |                                       |                         |                                                 | - Þ                 |                |
| 2609 - Part-Humanan                                                                                             | 11715-8-10 (10 Million                                                                                                    | 4 1                                                                                                    |              |                                       |                         |                                                 | 201408192228_M      | IR_vysledovka_ |
| 280                                                                                                    | di menjarakan kali                                                                                                    | 4 24                                                                                                    |              |                                       |                         |                                                 | Copravnený uzivan   |                |
| PMP                                                                                                    | Distant street                                                                                                    | 34 45                                                                                                    |              | 1 14(                                 |                         |                                                 | A CO PDF            |                |
|                                                                                                    | and the second second s          | and the state of the state of t |              |                                       |                         | · · · · · · · · · · · · · · · · · · ·           |                     |                |
| 1 41: - serieres                                                                                                | R REPORT OF A DECK                                                                                                    | 100 M                                                                                                    |              |                                       |                         | (                                               |                     | 1              |
| -12 450 - WHEN                                                                                                  |                                                                                                    | 100                                                                                                    |              | 120                                   |                         |                                                 | P 2014_11_30        |                |
| O also many                                                                                                    | R. Control of the local division of the local division of the loca          |                                                                                                    |              |                                       |                         |                                                 | 2014_12_31          |                |
|                                                                                                    | M. Property & Manufacture                                                                                                    | 200 811                                                                                                    |              | 870                                   |                         |                                                 | D 2015_01_31        | /              |
| W 494 - princhengiler                                                                                           | 17 19 BA                                                                                                    | 108 800                                                                                                    |              | 7 800                                 |                         |                                                 |                     |                |
| P 4its - ph temperatur                                                                                          | property program and the                                                                                                    | 344 AV                                                                                                    |              |                                       | <i>a</i>                |                                                 | 2 4                 |                |
| The second second second second second second second second second second second second second second second se | Difference of second section                                                                                                    | 294 194                                                                                                    |              |                                       |                         |                                                 |                     |                |
|                                                                                                    | BUILDING TRACING TO                                                                                                    | 100 I W                                                                                                    |              | A 2017                                | - 15 1                  | Ukazatel • Hodnota • Korek                      | kce • dat. nápočtu  |                |
|                                                                                                    | 1.000                                                                                                    | - 1 PE                                                                                                    |              | - 3.50                                |                         | 1.0.1                                           | 00.00.0045.00.40    | To allow the   |

#### DashBoard vedoucího servisu

- podrobné ukazatele pro servisní poradce
- filtrování na výrobce
- stejná kritéria pro pohled přes servisní řady

|                                                                                                    | Fi                                                                                                    | iltrování v<br>ztahy Eniko                                                                                                    | / hlavičce<br>e Akce                                                                                                  |                                                                                                    |                                                                                                    |                                                                                                    |                                                                                                    |                                                                                                    |                                                                                                    |                                                                                                    |                                                                                                    |                                                                                                    |                                                                                                    |                                                                                                    |                                                                                                    |                                                                                                    |                                                                                                    |
|----------------------------------------------------------------------------------------------------|----------------------------------------------------------------------------------------------------|----------------------------------------------------------------------------------------------------|----------------------------------------------------------------------------------------------------|----------------------------------------------------------------------------------------------------|----------------------------------------------------------------------------------------------------|----------------------------------------------------------------------------------------------------|----------------------------------------------------------------------------------------------------|----------------------------------------------------------------------------------------------------|----------------------------------------------------------------------------------------------------|----------------------------------------------------------------------------------------------------|----------------------------------------------------------------------------------------------------|----------------------------------------------------------------------------------------------------|----------------------------------------------------------------------------------------------------|----------------------------------------------------------------------------------------------------|----------------------------------------------------------------------------------------------------|----------------------------------------------------------------------------------------------------|----------------------------------------------------------------------------------------------------|
|                                                                                                    | Utvar / S                                                                                                    |                                                                                                    | 008                                                                                                    | * * * * *                                                                                                    | Datum od:                                                                                                 | 01.04.2015                                                                                                    | 00-90d                                                                                                    | 30.04.20                                                                                                    | 015 00:00                                                                                                    | _                                                                                                    |                                                                                                    | _                                                                                                    |                                                                                                    | _                                                                                                    | _                                                                                                    | _                                                                                                    | -                                                                                                    |
| jednávky -                                                                                                    | Výrobc                                                                                                    | :e:                                                                                                    | _                                                                                                    |                                                                                                    |                                                                                                    |                                                                                                    | P                                                                                                    | ouze fakturo                                                                                                    | wáno: 🗹                                                                                                    |                                                                                                    |                                                                                                    |                                                                                                    |                                                                                                    |                                                                                                    |                                                                                                    |                                                                                                    |                                                                                                    |
| hled na týde                                                                                                    | en Objednáv<br>27.04                                                                                                    | /ky:<br>2015 <u>24</u>                                                                                                    | 28.04.2015                                                                                                    | 17 29.04                                                                                                    | 2015 21                                                                                                   | 30.04.2015                                                                                                    | 13                                                                                                    | 01.05.2015                                                                                                    | 2                                                                                                    |                                                                                                    |                                                                                                    | S                                                                                                    | ledované<br>kazatele                                                                                                    |                                                                                                    |                                                                                                    |                                                                                                    |                                                                                                    |
|                                                                                                    | Vyho                                                                                                    | dnocení dle řad :                                                                                                    | zakázek                                                                                                    | Vyhodnoce                                                                                                    | nî mechanici                                                                                              | V                                                                                                    | /yhodnoceni                                                                                                    | organizaci                                                                                                    |                                                                                                    |                                                                                                    |                                                                                                    |                                                                                                    | 1 -                                                                                                    |                                                                                                    |                                                                                                    |                                                                                                    |                                                                                                    |
|                                                                                                    | 12                                                                                                    | Servisi                                                                                                    | noradce •                                                                                                    | Otzak + Otza                                                                                                    | k >21 • Otgar:                                                                                            | >21 • Pi                                                                                                    | füem≁ Uko                                                                                                    | ončené +                                                                                                    | NH -                                                                                                    | Prodei M +                                                                                                    | Náklad M +                                                                                                    | Marže M (%) •                                                                                                    | Prodei P -                                                                                                    | Náklad P •                                                                                                    | Marže P [%]                                                                                                    | • Pr                                                                                                    | nd                                                                                                    |
|                                                                                                    |                                                                                                    | Radek                                                                                                    |                                                                                                    | 47                                                                                                    | 7                                                                                                    | 1                                                                                                    | 107                                                                                                    | 80                                                                                                    | 818 51                                                                                                    | 1 611 800 26                                                                                                    | 1 156 614 35                                                                                                    | 28.24                                                                                                    | 690 462 35                                                                                                    | 263 287 50                                                                                                    | 61 3                                                                                                    |                                                                                                    | 0                                                                                                    |
| echnici 🗕                                                                                                    |                                                                                                    | Chie                                                                                                    | 1                                                                                                    | 50                                                                                                    | 4                                                                                                    | +                                                                                                    | 107                                                                                                    | 22                                                                                                    | 510.01                                                                                                    | 1 000 401 00                                                                                                    | 745 710 70                                                                                                    | 22.10                                                                                                    | 400 205 02                                                                                                    | 157 200 50                                                                                                    | 60.7                                                                                                    |                                                                                                    |                                                                                                    |
|                                                                                                    | - Path                                                                                                    | Silvie                                                                                                    |                                                                                                    | 20                                                                                                    | 2                                                                                                    | <u>v</u>                                                                                                    | 107                                                                                                    | 31                                                                                                    | 218,46                                                                                                    | 1033 431.66                                                                                                    | /45/18./3                                                                                                    | 32.18                                                                                                    | 400 305.83                                                                                                    | 157 300,50                                                                                                    | 60.70                                                                                                    |                                                                                                    |                                                                                                    |
|                                                                                                    | 1 110                                                                                                    | Michal                                                                                                    | 1                                                                                                    | 65                                                                                                    | 25                                                                                                    | Q                                                                                                    | 110                                                                                                    | 97                                                                                                    | 325,49                                                                                                    | 587 098,35                                                                                                    | 482 625 30                                                                                                    | 26.31                                                                                                    | 221 226,65                                                                                                    | 109 914,00                                                                                                    | 50.32                                                                                                    | 2 3                                                                                                    | 99                                                                                                    |
|                                                                                                    | The New                                                                                                    | Petr                                                                                                    | 1                                                                                                    | 77                                                                                                    | 30                                                                                                    | 1                                                                                                    | 99                                                                                                    | 84                                                                                                    | 315.15                                                                                                    | 538 923.54                                                                                                    | 373 604.93                                                                                                    | 30.68                                                                                                    | 228 007.45                                                                                                    | 92 032.50                                                                                                    | 59.64                                                                                                    |                                                                                                    | 59                                                                                                    |
|                                                                                                    |                                                                                                    |                                                                                                    | X                                                                                                    | 1279                                                                                                    | 987                                                                                                    | 8                                                                                                    | 424                                                                                                    | 354                                                                                                    | 1980,11                                                                                                    | 3 840 940, 19                                                                                                    | 2710 62,35                                                                                                    | 29,42                                                                                                    | 1 531 559,78                                                                                                    | 623 409,50                                                                                                    | 59,30                                                                                                    | ) 29                                                                                                    | 71                                                                                                    |
|                                                                                                    |                                                                                                    |                                                                                                    |                                                                                                    | $\backslash$                                                                                                    |                                                                                                    | Záznam Z                                                                                                    | lákladní operace                                                                                                    | Funkce Vztah                                                                                                    | *<br>* • • • •                                                                                                    | 9 🔀 🖁 >                                                                                                    | Třída                                                                                                    | : Servisní zakázka 1                                                                                                    | 1 - 35 / 7                                                                                                    |                                                                                                    |                                                                                                    |                                                                                                    |                                                                                                    |
|                                                                                                    |                                                                                                    |                                                                                                    |                                                                                                    |                                                                                                    |                                                                                                    | Záznam Z<br>im Di Di Di<br>III III III<br>III III III<br>III III III                                                                                                    | Cikladni operace<br>1 02 2 2 4 d<br>Přijem Uko<br>Stajná =                                                                                                    | Funkce Vztah<br>VVVC                                                                                                    | ry<br>19 💽 🖘 🖪<br>nk. Řada Sta<br>ná. 🛄 Z. 🕰                                                                                                    | 🗢 🌠 🤮 »<br>NV Servis. por<br>Zočiné. 📙 Začiné s                                                                                                    | Třida<br>radce Hechanik<br>na 🔥 Začiná na                                                                                                    | : Servisní zakázka 1<br>MPK Nomenklat<br>(A) Z (A) Začiní ní                                                                                                    | 1 - 35 / 7<br>ura Ö Název polo<br>a = S. 🖺 Začiná n                                                                                                    | 2ka<br>1 =                                                                                                    | Počet Ná<br>Stejné =                                                                                                | iki.cena Ce<br>Stejné =                                                                                                    | na základ Stav fakt.<br>Stejné 🕼 Začiná na                                                                                                    |
|                                                                                                    |                                                                                                    |                                                                                                    |                                                                                                    |                                                                                                    |                                                                                                    | Záznam 2<br>(1) (2) (2)<br>(2) (2)<br>(2) (2)<br>(2) (2)<br>(2) (2)<br>(3) (2)<br>(4) (2)<br>(4) (2)                                                                                                    | Akladni operace                                                                                                    | Funkce Vztah                                                                                                    | y<br>18 19 00 18<br>14. Řada Sta<br>ná. 11 2 11<br>11 101 104                                                                                                    | 🧐 🔀 🏖 »<br>Iv Servis. por<br>Zočiná. 🔝 Začiná s                                                                                                    | Třída<br>radce Hechanik<br>na 🔄 Začíní na<br>Stívě Jan Jan                                                                                                    | <ul> <li>Servisní zakázka 1</li> <li>HPK Nomenklat</li> <li>E Z E Začini ni</li> <li>P 0109000</li> </ul>                                                                                                    | L-35/7<br>tura Ö Název polo<br>a = S. 国 Začiná n<br>(31) Přehlidka s                                                                                                    | žka<br>                                                                                                    | Počet Ná<br>Slejné =                                                                                                | iki. cena Ce<br>Stajné =<br>315.00                                                                                                    | na základ Stav fakt.<br>Stejné 🖄 Začiná na<br>52270 Faktarovánn                                                                                                    |
|                                                                                                    |                                                                                                    |                                                                                                    |                                                                                                    |                                                                                                    | ν.                                                                                                    | Záznam Z<br>(m (2) (2)<br>(2)<br>(2)<br>(2)<br>(2)<br>(2)<br>(2)<br>(2)<br>(2)<br>(2)                                                                                                    | ditladni operace<br>1 22 2 2 2 4 d<br>Přijem Uko<br>Stajná =<br>20225 201                                                                                                    | Funkce Vztah<br>Funkce Vztah<br>Steini Cisło za<br>Steinie E Začin<br>Steinie E Začin                                                                                                    | 17<br>18 19 00 19<br>14. Aada Sta<br>14. 19 2. 19<br>11. 1991 1994                                                                                                    | 🙄 🔀 🧟 »<br>IV Servis. por<br>Začiná. 🔝 Začiná r<br>Inčenz Saladna I                                                                                                    | Třida<br>radce Hechanik<br>na 🖟 Začiná na<br>Stivet Jac                                                                                                    | Servisní zakázka 1<br>MPK Nomenklat<br>E Z E Začini n<br>P 01090000                                                                                                    | 1-35/?<br>ura Či Název polo<br>a = S. ∐ Začináni<br>SC Přehlukas v                                                                                                    | žka<br>n – –<br>rymenos sleje (p. )                                                                                                    | Počet Ná<br>Skýré =                                                                                                 | iki. cena Ce<br>Stejni =<br>315.00<br>315.00                                                                                                    | ne základ Stav fakt.<br>Slejné 🖄 Začiné na<br>4322,70 Faktietován<br>528,20                                                                                                    |
|                                                                                                    |                                                                                                    |                                                                                                    |                                                                                                    |                                                                                                    |                                                                                                    | Zizrom Z<br>m mi m<br>ge<br>i m m<br>m m<br>m<br>m<br>m<br>m<br>m<br>m<br>m<br>m<br>m<br>m<br>m<br>m<br>m                                                                                                    | Cakladni operace<br>1 00 00 00 00 00<br>Přijem Uko<br>Stajná =<br>13 2015 50 0                                                                                                    | Funkce Vztah                                                                                                    | 77<br>18 13 00 13<br>14. Řada Sta<br>16. 14 2 14<br>11. 1501 (Jul)                                                                                                    | 🗘 🔀 🚨 »<br>Iv Servis. por<br>Zočiné. 📙 Začiné r                                                                                                    | Třida<br>radce Hechanik<br>na Li Začiná na<br>Slivie Sane Jan                                                                                                    | P 01090012                                                                                                    | 1-35/7<br>ura Či Název polo<br>a = S. <u>M</u> i Začiná ni<br>(30) Prohlika s (<br>160 Prohla s vym.                                                                                                    | 2ka<br>•<br>rymenou sleye (p                                                                                                    | Počet Ná<br>Skýré =<br>1                                                                                            | iki. cema Cer<br>Stajni =<br>315.00<br>315.00<br>560.00                                                                                                    | ne základ Stav fakt.<br>Stejné 🖾 Začiné na<br>529,20 (Felturevéne<br>529,20<br>1 224 00 Felturevéne                                                                                                    |
|                                                                                                    |                                                                                                    |                                                                                                    |                                                                                                    |                                                                                                    | Da                                                                                                    | Zizzan Z<br>T T T<br>T T<br>T T<br>T T<br>T<br>T<br>T<br>T<br>T<br>T<br>T<br>T<br>T<br>T<br>T<br>T<br>T                                                                                                    | Caktadni operace<br>Caktadni operace<br>PHijem Uko<br>Stajnë =<br>VSL2015 = 3010<br>vedouc( ser                                                                                                    | Funkce Vztah<br>T T T T<br>ončení Čislo za<br>Stejné Li Začín<br>Vztojs 150414<br>rvisu - řada                                                                                                    | ny<br>18. Řada Sta<br>nd. LUZ LU<br>11. JUL<br>11. JUL<br>11. JUL<br>11. JUL<br>11. JUL<br>11. JUL                                                                                                    | 🗘 🔀 🔊 »<br>IV Servis. por<br>Zočiná. 🔝 Začiná r                                                                                                    | Trida<br>radice Hechanik<br>na Li Začini na<br>Stivne Inne Jan<br>Stivne Russe na Jan<br>Stivne Russe na Jan                                                                                                    | <ul> <li>Servisní zakázka 1</li> <li>HPK Nomenklat</li> <li>Z (L) Začíni m</li> <li>P 01090000</li> <li>P 01090012</li> <li>P 44052000</li> </ul>                                                                                                    | 1 - 35 / 7<br>ura Č Název poko<br>a = S. El Začiná n<br>150 Prohl s vym.<br>20 Kolo komplet                                                                                                    | 2ka<br>•                                                                                                    | Počet Ná<br>Slejně =<br>1<br>T<br>T                                                                                 | iki. cena Ce<br>Stejné =<br>315.00<br>315.00<br>560.00<br>70.00                                                                                                    | ne základ Stav fakt.<br>Stejné 🕢 Začiné na<br>523,00 Falitarováno<br>1224.00 Falitarováno<br>153,00 Falitarováno                                                                                                    |
| ace Vztahy Funkce                                                                                                    | Akce                                                                                                    |                                                                                                    |                                                                                                    |                                                                                                    | Da                                                                                                    | Zizzan Z<br>Tal Tal<br>Tal Tal Tal<br>Tal Tal Tal<br>Tal Tal Tal<br>Tal Tal Tal<br>Tal Tal Tal<br>Tal Tal Tal Tal<br>Tal Tal Tal Tal<br>Tal Tal Tal Tal<br>Tal Tal Tal Tal<br>Tal Tal Tal<br>Tal Tal Tal<br>Tal Tal Tal<br>Tal Tal Tal<br>Tal Tal Tal Tal<br>Tal Tal Tal Tal<br>Tal Tal Tal Tal<br>Tal Tal Tal Tal<br>Tal Tal Tal Tal Tal<br>Tal Tal Tal Tal Tal Tal Tal Tal Tal Tal                                                                                                    | Cakladni operace<br>Cakladni operace<br>Přijem Uko<br>Stejné =<br>Variani =<br>vedoucí sen                                                                                                    | Funkce Vztah<br>V V S (2)<br>ončení čtalo za<br>Stejné (1) Začín<br>Užch (1) Začín<br>Užch (1) Začín<br>Už                                                                                                    | ny<br>18. Řada sta<br>ná. Li Z Li<br>11. Liči Uni<br>12. čí                                                                                                    | Construction of the second second sec                                                                                                    | Trida<br>radce Hechanik<br>I Začina na<br>Stvidi devez Jan<br>Stivie Kuras na Jan<br>Kuras na Jan<br>Kuras na Jan                                                                                                    | Servisní zakázka 1     HPK Nomenklat     E 2    S 2457ni n     P 01080012     P 01080012     P 44052000     P 0140055     P 0140055                                                                                                    | 1 - 35 / 7<br>ura Č Název poko<br>a = S. El Začiná n<br>150 Prohl S vym.<br>20 Kolo komplet<br>30 Semis vym.<br>150 Prohl S vym.                                                                                                    | tka<br>• = =<br>ymenou drije (s.<br>ol (promentive<br>pri d-n<br>vzz k kanliny .                                                                                                    | Počet Ná<br>Skipá =<br>1<br>1<br>1<br>1                                                                             | iki. cema Ce<br>Stejné =<br>315.00<br>315.00<br>560.00<br>70.00<br>105.00<br>26.00                                                                                                    | ne základ Stav fekt.<br>Stejné 🖄 Začíné na<br>529,00 Fakturováno<br>1224.00 Fakturováno<br>123,00 Fakturováno<br>229,50 Fakturováno                                                                                                    |
| sce Vztahy Funkce                                                                                                    | Acce<br>0 0 8 7 2                                                                                                    | 200                                                                                                    |                                                                                                    |                                                                                                    | Da                                                                                                    | Zizron Z<br>Ta al<br>2<br>2<br>2<br>2<br>3<br>2<br>3<br>3<br>3<br>3<br>3<br>3<br>3<br>3<br>3<br>3<br>3<br>3<br>3                                                                                                    | Catladni operace<br>Catladni operace<br>Příjem Uko<br>Stejně =<br>cotoria ad to<br>vedoucí ser                                                                                                    | Funkce Vztah<br>T T C Calo za<br>Stejné L Zočír<br>USZOS USZOU 14<br>TVÍSU – Ťadda                                                                                                    | r<br>18. Řada Sta<br>nd. L.Z. L.<br>11. LOT. L.A.<br>13. Zakáz:                                                                                                    | Colore La Colore Colore                                                                                                    | Třída<br>radce Hechanik<br>(J.) Začírá na<br>Stivie Nasa na Jaří<br>Nasa na Jaří<br>Nasa na Jaří<br>Nasa na Jaří                                                                                                    | Prvisní zakázka 1           HPK, Nomenšká           Liz Z Li         Zečiné mí           P 0108000         P           P 01080012         P           P 01080012         P           P 01080012         P           P 01080012         P           P 01080012         P           P 01080012         P           P 01080012         P           P 01080012         P           P 01080012         P           P 01080012         P           P 01080012         P           P 01080012         P           P 01400050         P           P 05181950         P                                                                                                    | I-35 / ?<br>ura Či Název polo<br>a = S. ≧i Začiná n<br>SC Prohl s vym.<br>20 Króls kongéle<br>30 Servis vym.h<br>10 Filtr prachev                                                                                                    | ika                                                                                                    | Počet Ná<br>Skejné =<br>1<br>1<br>1<br>1<br>1                                                                       | iki. cema Cer<br>Stejné =<br>315.00<br>315.00<br>560.00<br>70.00<br>105.00<br>35.00<br>35.00<br>720.00                                                                                                    | ne základ Stav fakt.<br>Stejné (k.) Začiné na<br>522.20<br>1 224.00 Fakturováno<br>153.00 Fakturováno<br>229.50 Fakturováno<br>78.50 Fakturováno<br>1563.00                                                                                                    |
| ace Vztahy Funkce<br>a C & + +                                                                                                    | Akce                                                                                                    | E T Detum oc                                                                                                    | t 01.03.2015 00                                                                                                    | 00 60 31.03                                                                                                    | Da                                                                                                    | Zizran Z<br>Ta a<br>S<br>S<br>S<br>S<br>S<br>S<br>S<br>S<br>S<br>S<br>S<br>S<br>S                                                                                                    | Catladni operace<br>Catladni operace<br>Příjem Uko<br>Stajně =<br>Catalani<br>vedoucí ser                                                                                                    | Funkce Vztah<br>T T C Calo za<br>Stejné L Zočír<br>USZOS USZOVI (4<br>TVÍSU – Ťadda                                                                                                    | r<br>18. Řada Sta<br>nd. L.Z. L.<br>11. LOT. UN<br>13. Zakáz:                                                                                                    | Constantine Constantine Constantinatine Constantine Constantine Constantine Constantine Co                                                                                                    | Třida<br>Fechanik<br>II. Začíná na<br>Stove Mene Jan<br>Stove Same Jáří<br>Mana na Jáří<br>Mana na Jáří<br>Mana Na Jáří<br>Mana Na                       | Privisní zakázka 1           MPK Nomeskiat           (A) Z (E) Začíné re           (E) Začíné re           (E) Začíné r                                                                                                    | I- 35 / 7     If Název polo     a = 5. (L) Začiné n     (S) (Prohla sym.     160 Prohl a vym.     160 Prohl a vym.     10 Prohl a vym.     10 Filtr prachev     110 Internationv 1                                                                                                    | ika                                                                                                    | Počet Ná<br>Skejné =<br>1<br>1<br>1<br>1                                                                            | kL.cema Cet<br>Shipné =<br>315.00<br>560.00<br>70.00<br>105.00<br>355.00<br>770.00<br>335.00                                                                                                    | as záktad Stav fakt.<br>Siené (2). Začíné na<br>522.00 Felturosáro<br>152.00 Felturosáro<br>153.00 Felturosáro<br>76.50 Felturosáro<br>76.50 Felturosáro<br>76.50 Felturosáro                                                                                                    |
| ace Vztahy Funkce<br>C C C C C C C C C C C C C C C C C C C                                                                                                     | Atce<br>0 0 2 7 2<br>2 0                                                                                                    | E Totum oc                                                                                                    | t 01.03.2015.00                                                                                                    | 00 do 31.03.2<br>Pouze fakti                                                                                        | Da<br>2015 00 00<br>urováne: 🕑                                                                            | Zizzon Z<br>2<br>2<br>2<br>2<br>2<br>2<br>2<br>2<br>2<br>2<br>2<br>2                                                                                                    | Califadri operace<br>1 2 2 4 4<br>Příjem Uko<br>Stejrel =<br>Vedoucí ser                                                                                                    | Funkce Vztah<br>V V C C<br>Steine E Začir<br>Vztalo 1920474                                                                                                    | n<br>1 1 2 1 2 1 1 1 1 1 1 1 1 1 1 1 1 1 1 1                                                                                                    | C Servis, por<br>Zočina L Začina r<br>Rođeno C Zočina r<br>Rođeno C Začina r<br>Rođeno C Začina                                                                                                    | Trida<br>radee Fechanik<br>Li Zatini na<br>Silvie See Jan<br>Silvie See Jan<br>Silvie See Jan<br>Silvie See Peter<br>Silvie See Peter                                                                                                    | Prvisní zakázka 1           HYK Nomenklati           Liji Z (L) Začíné re           P 01080012           P 01080012           P 01080012           P 01080012           P 01080012           P 01080012           P 01080012           P 01080012           P 01080012           P 0108000           P 01390000           P 01390000                                                                                                    | 1-35 / 7<br>ure C Házev polo<br>= S. El Začiná n<br>- 30 (Portfulsa sv<br>160 Posti a vym.<br>20 Kolo kongle<br>30 Senis vym.<br>10 Fitte pactor<br>110 Internationy a<br>20 Z Svetomety                                                                                                    | tks<br><br>                                                                                                    | Počet Ná<br>Skejné =<br>1<br>1<br>1<br>1<br>1                                                                       | kL cema Ce<br>Shiphé =<br>315.00<br>560.00<br>70.00<br>25.00<br>770.00<br>335.00<br>770.00                                                                                                    | es zákbol Stavfakt.<br>Sagné (j.) Začíné na<br>522.20 Faltarováno<br>152.00 Faltarováno<br>152.00 Faltarováno<br>152.00 Faltarováno<br>1620 Faltarováno<br>1620 Faltarováno<br>115.00 Faltarováno<br>115.00 Faltarováno                                                                                                    |
| lace Vztahy Funkce<br>Die Z tahy Funkce<br>Die z Z tahy S tahy<br>obce                                                                                                    | Akce                                                                                                    | E Totum oc                                                                                                    | t 01.03.2015.00                                                                                                    | 00 do 31.03.<br>Pouce fakt                                                                                          | Da<br>2015 00:00<br>ureváne: 🗹                                                                            | Zzzon Z<br>Z<br>Z<br>Z<br>Z<br>S<br>S<br>S<br>S<br>S<br>S<br>S<br>S<br>S<br>S<br>S<br>S<br>S                                                                                                    | Altari operace<br>22 2 2 2 4 4<br>Příjem Uko<br>Stejrol =<br>vedoucí set                                                                                                    | Funkce Vztah                                                                                                    | n Carlanda Sta<br>ns. Li Z Li<br>1 2011 Uni<br>2 Zakáz:                                                                                                    | Colora Colora Co                                                                                                    | Trida<br>radee Hechanik<br>Li Zatiri na<br>Strine Li Zatiri na<br>Strine Li Zatiri na<br>Strine Li Zatiri na<br>Strine Li Zatiri<br>Imaz mi Jiři<br>Imaz mi Jiři<br>Imaz mi Jiři<br>Imaz mi Jiři<br>Imaz mi Jiři<br>Imaz mi Jiři<br>Imaz mi Jiři<br>Imaz mi Jiři<br>Imaz mi Jiři<br>Imaz mi Jiři<br>Imaz mi Jiři<br>Imaz mi Jiři<br>Imaz mi Jiři<br>Imaz mi Jiři<br>Imaz mi Jiři                                                                                                    | Servisní zakácka 1           HPK Nomenklat           (L) Z (L) Začíni re           (L) Z (L) Začíni re           (L) Z (L) Začí                                                                                                    | I-35 / 7<br>ura ČJ Název polo<br>a S. ∐ Začiná n<br>10 Protředna v<br>20 Kalo komplet<br>30 Senis vyml<br>10 Filir pachov<br>110 Internativy z<br>20 Svetlomehy<br>20 Svetlomehy<br>20 Svetlomehy<br>20 Svetlomehy                                                                                                    | 2ka<br>a a a<br>promenou steps (a. )<br>ol (promentive<br>tri den<br>riz dkapaliny .<br>y a pylony den<br>ervis<br>aerida<br>d akou                                                                                                    | Počet Ná<br>Slejné =<br>1<br>1<br>1<br>1<br>1<br>1<br>1<br>1<br>1<br>1<br>1                                         | kL cema Ce<br>Shiphé =<br>315.00<br>560.00<br>70.00<br>35.00<br>770.00<br>335.00<br>70.00<br>105.00                                                                                                    | az záktad Stav fakt.<br>Stejné (±) Začiná na<br>529,20)<br>124.00 Fakturováno<br>153,00 Fakturováno<br>155,00 Fakturováno<br>165,80 Fakturováno<br>175,60 Fakturováno<br>175,60 Fakturováno                                                                                                    |
| ace Vztahy Funkce<br>Divar: 2010 10 10 10 10 10 10 10 10 10 10 10 10                                                                                                    | Akce<br>□ 0 0 0 ₽ ₽ ₽<br>□ 0 0 21+ G 21+                                                                                                    | E E Datum od                                                                                                    | t 01.03.2015.00<br>č - NH -                                                                                           | 00 do 31.03.<br>Pouze fakt                                                                                          | Da<br>2015 00 00<br>urováno: V<br>Náklady M -                                                             | Zzenen Z<br>2 2 2 2 2 2 2 2 2 2 2 2 2 2 2 2 2 2 2                                                                                                     | Citizarii operace<br>2 2 2 2 2 2 2 2 2<br>Příjem Uko<br>Stejní =<br>sa 2015 30 0<br>vecioucí ser<br>- Prode                                                                                                    | Funkce Vztah<br>T T C C<br>Stagra L Začín<br>Trvisu – řada<br>rvisu – řada                                                                                                    | 7<br>10<br>11<br>10<br>10<br>10<br>10<br>10<br>10<br>10<br>10                                                                                                    | Image: Section point       Image: Section point                                                                                                    | radce Hechanik<br>La Zašini na<br>Stivie Kana and Jiři<br>Imas and Jiři<br>Imas and Jiří<br>Imas and Jiří<br>Imas and Jiří                                              | Servisní zakázka 1           MPK Nomenklat           (±) Z (±) Začíné re           (±) Z (±) Začíné re           (±) Z (±) Začí                                                                                                    | I - 35 / 7<br>ura ČJ Název polo<br>a = 5. ≦J Začisá n<br>30 Prehľada u 4<br>160 Prehľa sym.<br>160 Prehľa sym.<br>170 Prehľa sym.<br>160 Prehľa sym.<br>170 Prehľa sym.<br>170 P                               | 2ka                                                                                                    | Počet Ná<br>Skejné =<br>1<br>1<br>1<br>1<br>1<br>1<br>1<br>1<br>1<br>1<br>1<br>1<br>1                               | kL.cema Cet<br>Shipme =<br>315.00<br>560.00<br>770.00<br>355.00<br>770.00<br>325.00<br>770.00<br>105.00<br>700.00<br>105.00                                                                                                    | Alexandree     Alexandree     Alexandree |
| ace Vztały Funkce<br>Diver:<br>Rada • O.<br>801 1                                                                                                    | Akce                                                                                                    | <ul> <li>Příjem • Ukon</li> <li>2 406 2</li> </ul>                                                                                                    | 6 01 03 2015 00<br>6 NH +<br>60 2 661.85                                                                              | 00 do 31.03.<br>Pouze fakti<br>Prodej M -<br>5.214.088.93                                                           | Da<br>2015 00.00<br>urováno: 💟<br>Náklady M •<br><u>3 655 286.19</u>                                      | Zerom 2<br>2 2 3 2<br>2 3 3<br>2 3 3<br>3 3 3<br>3 3 3<br>3 3 3<br>3 3 3<br>3 3 3<br>3 3 3<br>3 3 3<br>3 3 3<br>3 3 3<br>3 3 3<br>3 3 3<br>3 3 3<br>3 3 3<br>3 3 3<br>3 3 3<br>3 3 3<br>3 4 3<br>3 4 3<br>3 5 4 3<br>3 5 4 5<br>3 5 4 5<br>3 5 7 5<br>3 7 7 7<br>3 7 7<br>7<br>7<br>7<br>7<br>7<br>7<br>7<br>7<br>7<br>7<br>7<br>7<br>7<br>7<br>7<br>7<br>7 | Californi operace<br>22 2 2 2 2 2 2 2 2 2 2 2 2 2 2 2 2 2 2                                                                                                     | Funkce Vztah<br>V V C C<br>Stepre L Zočín<br>Izvors Izvors<br>Izvors Izvors<br>Izvors Izvors<br>Izvors Izvors<br>Izvors<br>I | 7<br>8<br>1<br>1<br>1<br>1<br>1<br>1<br>1<br>1<br>1<br>1<br>1<br>1<br>1                                                                                                    | ∞         22         >           vv         Servis. por<br>Zočiné.         L         Začiné r           vv         V         Servis. por<br>Zočiné.         L           vv         Servis.         L         Začiné r           vv         Servis.         L         Začiné r           vv         Servis.         L         Začiné r           vv         Servis.         L         L           ze P [%] +         S3.33         L         L                                                                                                    | radce Pechanik<br>I Zatiná na<br>Silvie Jaziná na<br>Silvie Jaziná na<br>Silvie Mana Pel<br>Silvie Jazina Pele<br>Silvie Silvie Rei<br>Silvie Silvie Rei<br>Silvie Silvie Rei                                                                                                    | Servisní zakázka 1           HFK         Nomenákší           L         Zášíná ru           P         01080012           P         01080012           P         01080012           P         01080012           P         01080012           P         01080000           P         01180050           P         01350000           P         94151500           P         940510199           P         97407099                                                                                                    | 1-35 / 7<br>ura Či tkázev polo<br>a S. ≧ Začiná n<br>10 Pretředa s v<br>160 Pretřa vyte.<br>20 Kalo konvejel<br>20 Sakova<br>10 Filo pachov<br>110 Internativný<br>20 Z Svetkomely<br>30 Usinosti brz<br>20 Vilo Pretředa s v<br>110 Internativný<br>30 Usinosti brz<br>20 November – 40 Pretředa s v<br>110 Internativný<br>30 Usinosti brz<br>20 November – 40 Pretředa s v<br>110 Internativný<br>30 Usinosti brz<br>20 November – 40 Pretředa s v                                                                                                    | Ska<br>ymerou siene (z. –<br>di (promenina er<br>sid kapaliny .<br>ya pylony den<br>ervis<br>seridi<br>d zkow<br>komola, pineri<br>crix                                                                                                    | Potet N4<br>Skipit =                                                                                                | kL.cens Cet<br>Shipmi =<br>315.00<br>560.00<br>105.00<br>105.00<br>355.00<br>770.00<br>385.00<br>770.00<br>105.00<br>105.00     | Stajné (≦) Začiné na<br>Stajné (≦) Začiné na<br>Stajné (≦) Začiné na<br>Százo) Fakturováno<br>133.00 Fakturováno<br>1633.00 Fakturováno<br>1650 Fakturováno<br>17,50 Fakturováno<br>17,5                                                                                                    |
| Iace Vztahy Funkce<br>Diver<br>Rade - O,<br>801 1<br>802                                                                                                    | Atce<br>D 0 23 2 20<br>12 0 221 - G 21 -<br>15 2 0                                                                                                    | <ul> <li>Příjem + Ukon</li> <li>2 406 2</li> <li>2 22</li> </ul>                                                                                                    | t 01.03.2015.00<br>t 01.03.2015.00<br>t 01.03.2015.00<br>t 01.03.2015.00<br>t 01.03.2015.00                           | 00 do 31.03.<br>Pouze fakti<br>Prodej M -<br>5214.089.93<br>0.00                                                    | Da<br>2015 00:00<br>urováno: 🗹<br>Někšady M -<br>3655 266.19<br>0.00                                      | Zerom Z<br>2<br>2<br>3<br>3<br>3<br>3<br>3<br>3<br>3<br>3<br>3<br>3<br>3<br>3<br>3                                                                                                    | Californi operator<br>Californi operator<br>Příjem Uko<br>Stajné =<br>Ukoříš Stájné<br>Příček<br>Příček<br>Stajné =<br>Příček<br>Příček<br>Stájné =<br>Stájné =<br>Stájné =<br>Příček<br>Stájné =<br>Stájné = | Funkce Visib<br>T T C C<br>stepse E Zočír<br>rvísu – řada<br>rvísu – řada<br>19 P – Nele<br>0.62 23<br>0.00                                                                                                    | 7<br>8<br>8<br>1<br>1<br>1<br>1<br>1<br>1<br>1<br>1<br>1<br>1<br>1<br>1<br>1                                                                                                    | Image: Second second second                                                                                                    | Trida<br>a Forchank<br>Li Zatini na<br>Shine Marsura Jin<br>Marsura Jin<br>Marsu | Servisní zakácka 1<br>HFX: Nomenska<br>Li Z Li Zašíná m<br>P 01090012<br>P 4402000<br>P 0140005<br>P 0140005<br>P 5151950<br>P 46020100<br>P 46020100<br>P 46020100<br>P 57010199<br>P 07340498                                                                                                    | 1-35 / 7<br>ure C Házev polo<br>a = S. ≝ Začiná n<br>30 (Portřída s ví<br>160 Posti a vým.<br>160 Posti a vým.<br>160 Posti a vým.<br>160 Posti a vým.<br>160 Posti a vým.<br>161 Internationy a<br>20 Z Světomety<br>20 Ucinosti bra<br>20 Ucinosti bra                                   | 2ka<br>promovo sfeje (p. )<br>of (promentiva<br>tri d-n<br>rzd kapaliny -<br>y a pylony d-n<br>envis<br>sendd<br>d skow<br>-<br>kontola, gineri.<br>str.                                                                                                    | Počet ni<br>Snjné = 1<br>1<br>1<br>1<br>1<br>1<br>1<br>1<br>1<br>1<br>1<br>1<br>1<br>1<br>1<br>1<br>1<br>1<br>1     | kl. cens Ce<br>Sinjeé =<br>315.00<br>560.00<br>70.00<br>105.00<br>325.00<br>770.00<br>335.00<br>770.00<br>105.00<br>770.00<br>105.00<br>770.00<br>105.00                                                                                                    | as zákbad Stav fakt.<br>Stajni (▲) Začíná na<br>529,20<br>1224.00 Fakturováno<br>133,00 Fakturováno<br>153,00 Fakturováno<br>153,00 Fakturováno<br>154,50 Fakturováno<br>175,60 Fakturováno<br>135,60 Fakturováno<br>135,60 Fakturováno<br>135,60 Fakturováno<br>135,60 Fakturováno<br>164,00 Fakturováno<br>294,00 Fakturováno                                                                                                    |
| Iace Vztahy Funkce<br>Diver 2 1 2 1 4 1<br>Rada • 0,<br>801 1<br>802 803 5                                                                                                    | Akce<br>P. 0. 22 P. 2<br>Z- 02 21 - 6 21 -<br>126 22 0<br>552 492 0                                                                                                    | Příjem • Ukon 2 406 2 2 22 2 0                                                                                                    | t 01.03.2015 00<br>č - NH +<br>60 <u>2 661.85</u><br>28 <u>0.00</u><br>0 <u>0.00</u>                                  | 00 do: 31.03<br>Pouze fakh<br>Prodej M -<br>5214.088.93<br>0.00                                                     | Da<br>2015 00:00<br>urováno:<br><u>3 655 286 19</u><br>0.00<br>0.00                                       | Zzerem 2                                                                                                    | Californi operace<br>20 20 20 20 20 20 20 20 20 20 20 20 20 2                                                                                                    | Funkce Vetah<br>V V V C C<br>Staylor V V C C<br>Staylor V V C C<br>VVSVS V V V V<br>VVSVS V V V V<br>VVSVS V V V V<br>VVSV - fada<br>VVSV - fada<br>VVSV - fada<br>VVSV - fada                                                                                                    | 7<br>(2) (2) (2) (2)<br>4. Fada Sta<br>4. (2) (2)<br>1 (2)<br>1 (2)<br>2 (2)<br>4. Fada Sta<br>4. (2)<br>4. (2) | Image: Second second second                                                                                                    | Trida<br>redice Pecchanik<br>Lij Začini na<br>Silvie Jun<br>Silvie Jun<br>Maras na Jiři<br>Maras na Jiři<br>Maras Na Jiří<br>Maras Na Jiří<br>Ma                                         | Servisní zakázka 1           HPK Nomenklat           Lá Z (L) začná re           P 01080012           P 01080012           P 01080012           P 01080012           P 01080012           P 01080012           P 01080012           P 01080012           P 01080012           P 01080012           P 01080012           P 01080000           P 01100005           P 01050000           P 010500000           P 010500000           P 0105000000                                                                                                    | 1-35 / 7<br>ura C Název polo<br>s S. ∐ Začiná n<br>10 Protňada s v<br>10 Protňada s v<br>20 Kalo komplet<br>30 Senis vyml<br>10 Filir pachov<br>10 Intervatov p<br>30 Ustovnost hz<br>20 Kinestizne-<br>40 Provzna na<br>17 aždenjo                                                                                                    | 2ka<br>promonou sfore (a. )<br>of (promentiva<br>tri den<br>rzz kapaliny -<br>y a systory den<br>ervis<br>senida<br>d zkou<br>kontrola, pineri.<br>ctiv                                                                                                    | Podet ná<br>Snipří =<br>3<br>1<br>1<br>1<br>1<br>1<br>1<br>1<br>1<br>1<br>1<br>1<br>1<br>1<br>1<br>1<br>1<br>1<br>1 | kL cema Ce<br>Shajnë =<br>315.00<br>560.00<br>70.00<br>35.00<br>35.00<br>770.00<br>385.00<br>105.00<br>105. | es záktad Stav fakt.<br>Stejné (A) Začíné na<br>523,00<br>1 224.00 Faktarováno<br>153,00 Faktarováno<br>153,00 Faktarováno<br>155.05 Faktarováno<br>155.55 Faktarováno<br>175.50 Faktarováno<br>175.60 Faktarováno<br>175.60 Faktarováno<br>175.60 Faktarováno                                                                                                    |
| tace Vztahy Funkce<br>There 20 the 10<br>Rads - 0.<br>801 1<br>802 803 \$<br>804                                                                                                    | Akce<br>C C S F F F<br>C OZ 21 - G 21 -<br>125 26 0<br>15 2 0<br>15 2 0<br>11 12 12                                                                                                    | Příjem - Ukon     2     406     2     2     2     2     2                                                                                                    | t 01.03.2015.00<br>€ NH +<br>60 2.661.85<br>28 0.00<br>9 0.00<br>32 34.80                                             | 00 do 31.03<br>Pouze fakti<br>Prodej M -<br>5.214.088.93<br>0.00<br>0.00<br>138.971.93                              | Da<br>2015 00:00<br>urevánc: (2)<br>Náklady M -<br>3 655 286 19<br>0 200<br>126 886.76                    | Zzrom Z<br>() () () ()<br>() () ()<br>() () () ()<br>() () ()<br>() () ()<br>() () ()<br>() () ()<br>() () ()<br>() () ()<br>() () ()<br>() () ()<br>() () () ()<br>() () () ()<br>() () () ()<br>() () () ()<br>() () () ()<br>() () () ()<br>() () () () ()<br>() () () () ()<br>() () () () () ()<br>() () () () () () ()<br>() () () () () () () () () () () () () (                                                                                                    | Californi operator<br>202 2 2 2 2 2 2 2 2 2 2 2 2 2 2 2 2 2 2                                                                                                     | Funkce Visib<br>V V V V V<br>Stephe L Zočir<br>VISIS ISOURA<br>IVISU - Fada<br>VISIS ISOURA<br>VISU - Fada<br>VISIS ISOURA<br>VISIS ISOURA<br>VISIS VISIS ISOURA<br>VISIS ISOURA<br>VISIS ISOURA<br>VISIS ISOURA                                                                                                    | 7<br>8<br>8<br>1<br>1<br>1<br>1<br>1<br>1<br>1<br>1<br>1<br>1<br>1<br>1<br>1                                                                                                    | Image: Section point         Section point           Image: Section point         Image: Section point           Image: Section point         Image: Section point           Image: Section point         Image: Section point           Image: Section point         Image: Section point           Image: Section point         Image: Section point           Image: Section point         Section point           Image: Section point         Section point           Image: Section point         Section point           Image: Section point         Section point           Image: Section point         Section point           Image: Section point         Section point           Image: Section point         Section point                                                                                                    | radee Hechanik<br>II. Začini na<br>Strine Lil. Začini na<br>Strine Strine<br>Strine Strine<br>Strine Strine<br>Strine Rete<br>Strine Rete<br>Strine Rete<br>Strine Rete<br>Strine Rete<br>Strine Rete<br>Strine Rete<br>Strine Rete<br>Strine Rete<br>Strine Rete                                                                                                    | Servisní zakázka 1           HPK Nomenklat           L2 Z (L) Začíni re           P 01080012           P 01080012           P 01080012           P 01080012           P 01080012           P 01080012           P 01080012           P 01080012           P 01080012           P 01080012           P 01080012           P 01080012           P 0135000           P 4151500           P 87010199           P 9744098                                                                                                    | I-35 / 7<br>ura Či Název polo<br>a 5. ∐ Začiná n<br>50 Proti a vym.<br>20 Kale komplet<br>30 Semis vym.<br>110 Fito prachov<br>110 Internativny s<br>20 Semisny vym.<br>110 Internativny s<br>20 Semisny vym.<br>110 Internativny s<br>20 Semisny vym.<br>110 Internativny s<br>20 Semisny vym.<br>20 Kale komplet<br>20 Semisny vym.<br>20 Kale komplet<br>20 Semisny vym.<br>20 Semisny vym.                                  | 2ka<br>                                                                                                    | Podet NA<br>Steiné =                                                                                                | kL cema Ce<br>Stajné =<br>115.00<br>315.00<br>550.00<br>35.00<br>35.00<br>35.00<br>770.00<br>385.00<br>770.00<br>105.00<br>105.00<br>105.00<br>105.00<br>105.00<br>105.00<br>385.00<br>105.00<br>105.00<br>385.00<br>105.00<br>105.00<br>385.00<br>105.00<br>105. | es záktod Stav fekt.<br>Stejrel (2) Začíné na<br>5023,00<br>1 224,00 Faktorováno<br>1 234,00 Faktorováno<br>1 2350 Faktorováno<br>1 650,00<br>545,80 Faktorováno<br>1 1756 Faktorováno<br>1 1756 Faktorováno<br>1 1756 Faktorováno<br>1 1756 Faktorováno                                                                                                    |
| tace Vztahy Funkce<br>Divar                                                                                                    | Akce<br>D 1 2 21 - G 21<br>125 26 9<br>125 2 0<br>126 26 9<br>127 02 21 - G 21<br>126 26 9<br>127 02 21<br>128 2 0<br>129 12 12<br>11 1 1                                                                          | Prijem - Ukon     2     406     2     2     2     2     2     2     2     2     2     2     2     2     2     2     2     2     2     2     2     2     2     2     2     2     2     2     2     2     2     2     2     2     2 | ε 01.03.2015.00<br>ε NH +<br>60 2.661.85<br>28 0.00<br>0 0.00<br>2 34.80<br>2 9.13                                    | 00 do 31.03.<br>Pouze fakti<br>Prodej M -<br>5.214.088.93<br>0.00<br>0.00<br>138.971.93<br>13.8971.93               | Da<br>2015 00:00<br>urovánc: 🕑<br>Náklady M -<br>3 655 286 19<br>9.00<br>9.00<br>126 2856,76<br>14.005,22 | Zzerem 2                                                                                                    | Editori operace<br>20 20 20 20 20 20<br>Prijem Ubo<br>Stajnel =<br>202015 30 0<br>vectoucí ser<br>1 995 13<br>1 995 13<br>2 2225<br>7 055                                                                                                    | Funkce Vesh<br>V V S C<br>Starte Li Zočír<br>Nosto z<br>Prvisu – řada<br>1 P – Nesi<br>0.62 33<br>0.00<br>0.00<br>0.00<br>0.00<br>0.00<br>0.01<br>0.02                                                                                                    | v<br>Solution (Section (Sect                                                                                                    | P         D         D         D           VY         Service. por<br>Zoórie 4.         L. Začinie 6.         D           VI         J. Začinie 6.         D         Začinie 6.           VI         J. Začinie 6.         D         Začinie 6.           VI         J. Začinie 6.         D         D           Začini 7.         D         D         D           Začini 7.         D         D         D           Začini 7.         D         D         D           Začini 7.         D         D         D         D           Začini 7.         D         D         D         D         D           Začini 7.         D         D </td <td>Trida<br/>radec Pecchanik<br/>La Zatini na<br/>Silvie Mara and Jat<br/>Mara and Jat<br/>Mara and Jat</td> <td>Servisní zakácka 1<br/>HFK: Nomenakat<br/>(b) Z (b) Začíná re<br/>P 01080012<br/>P 01080012<br/>P 01080012<br/>P 01400130<br/>P 01400130<br/>P 01400130<br/>P 01390000<br/>P 34151800<br/>P 4151800<br/>P 4151800000<br/>P 41518000000000000000000000000000000000</td> <td>1-35 / 7<br/>ura Či Nážev polo<br/>a = Š. ≧ Začiná n<br/>100 Pretřeka s v<br/>100 Pretřeka s v<br/>100 Senist ymi<br/>10 Senist ymi<br/>10 Senist pra<br/>20 Z Světorněj<br/>30 Ucinost br<br/>20 Ucinost br<br/>20 Ucinost br<br/>20 Ventornéj<br/>30 Ucinost br<br/>20 Pretřeka s v<br/>110 Internativné s</td> <td>Ska<br/>promenou slens (s. )<br/>el (promentiva<br/>rozd kapaliny - y<br/>y a pykory den<br/>servis<br/>servis</td> <td>Počet Ni<br/>Skapć =<br/>1<br/>1<br/>1<br/>1<br/>1<br/>1<br/>1<br/>1<br/>1<br/>1<br/>1<br/>1<br/>1<br/>1<br/>1<br/>1<br/>1<br/>1<br/>1</td> <td>kt.cema Cet<br/>Sinjrili =<br/>315.00<br/>560.00<br/>70.00<br/>105.00<br/>385.00<br/>770.00<br/>385.00<br/>700.00<br/>105.00<br/>105.00<br/>105.00<br/>105.00</td> <td>as zákkad Stav fakt.<br/>Stejné (≧) Začíné na<br/>523,20<br/>1224.00 Pakturováno<br/>133,00 Pakturováno<br/>78550 Pakturováno<br/>117,50 Pakturováno<br/>117,50 Pakturováno<br/>117,50 Pakturováno<br/>117,50 Pakturováno<br/>115,50 Pakturováno<br/>115,50 Pakturováno</td> | Trida<br>radec Pecchanik<br>La Zatini na<br>Silvie Mara and Jat<br>Mara and Jat<br>Mara and Jat                          | Servisní zakácka 1<br>HFK: Nomenakat<br>(b) Z (b) Začíná re<br>P 01080012<br>P 01080012<br>P 01080012<br>P 01400130<br>P 01400130<br>P 01400130<br>P 01390000<br>P 34151800<br>P 4151800<br>P 4151800000<br>P 41518000000000000000000000000000000000 | 1-35 / 7<br>ura Či Nážev polo<br>a = Š. ≧ Začiná n<br>100 Pretřeka s v<br>100 Pretřeka s v<br>100 Senist ymi<br>10 Senist ymi<br>10 Senist pra<br>20 Z Světorněj<br>30 Ucinost br<br>20 Ucinost br<br>20 Ucinost br<br>20 Ventornéj<br>30 Ucinost br<br>20 Pretřeka s v<br>110 Internativné s                                                                                                    | Ska<br>promenou slens (s. )<br>el (promentiva<br>rozd kapaliny - y<br>y a pykory den<br>servis<br>servis | Počet Ni<br>Skapć =<br>1<br>1<br>1<br>1<br>1<br>1<br>1<br>1<br>1<br>1<br>1<br>1<br>1<br>1<br>1<br>1<br>1<br>1<br>1  | kt.cema Cet<br>Sinjrili =<br>315.00<br>560.00<br>70.00<br>105.00<br>385.00<br>770.00<br>385.00<br>700.00<br>105.00<br>105.00<br>105.00<br>105.00                                                                                                    | as zákkad Stav fakt.<br>Stejné (≧) Začíné na<br>523,20<br>1224.00 Pakturováno<br>133,00 Pakturováno<br>78550 Pakturováno<br>117,50 Pakturováno<br>117,50 Pakturováno<br>117,50 Pakturováno<br>117,50 Pakturováno<br>115,50 Pakturováno<br>115,50 Pakturováno                                                                                                    |
| Itace Vztahy Funkce<br>Otvar.<br>Rada - 0,<br>801 1<br>802 8<br>804 805 8<br>806 4                                                                                                    | Akce<br>D D 22 - 02 21 - 6 21<br>15 2 0<br>52 52 52<br>11 12 12<br>15 2 11<br>15 2 0<br>15 2 0<br>15 2 0<br>15 2 0<br>1 12 12<br>15 2 0<br>1 1 1 1<br>1 1 1<br>1 1 1 1<br>1 1 1 1<br>1 1 1 1<br>1 1 1 1<br>1 1 1 1 | Detum or     Detum or     Prijem + Ukon     2 406 3     2 22     2 2     2 2     2 2     2 2     2 2     2 2     2 2     2 2     2 2     2 2     2 2     2 2     2 2     2 2     2 2     2 2     2 2     2 2     2 2              | t 01.03.2015.00<br>t 01.03.2015.00<br>t 02.061.85<br>28 0.00<br>9 0.00<br>32 34.80<br>2 9.13<br>0 0.00                | 00 do 31.03.<br>Pouze fakti<br>Prodej M -<br>5.214.089.92<br>0.00<br>138.971.33<br>1.2.895.85<br>1.2.895.85         | Da<br>2015 00:00<br>urováne: 2<br>3655 296 19<br>0.00<br>126 896 75<br>14 095 22<br>0.00                  | Zzerem 2                                                                                                    | Editori operace<br>3 22 2 2 2 2 2 2<br>Přijem Uko<br>Stajni =<br>2020/5 30 0<br>vectoucí ser<br>1 996 19<br>1 996 19<br>2 22 25<br>1 705                                                                                                    | Funkce Visith<br>V V V C C<br>Segret (L) Zečír<br>Visith - Facta<br>(L) Color<br>(L) Color<br>(L) Co                                                                                                    | v<br>w<br>w, Rada Sta<br>nd. Li Z (L)<br>1 001 0m<br>0 zakáz:<br>1 47.50<br>0.00<br>2 150.00<br>0.00<br>0.00<br>0.00<br>0.00<br>0.00                                                                                                    | Image: Second second second                                                                                                    | Tifds<br>Redec Fechanik<br>Li Zatini na<br>Silvie Seneral Jif<br>Sana and Jif<br>Sana and Jif<br>Sana Pate<br>Sana Pate<br>Sana Pate<br>Sana Pate<br>Sana Pate<br>Sana Pate<br>Sana Pate<br>Sana Pate<br>Sana Pate<br>Sana Pate<br>Sana Pate<br>Sana Pate<br>Sana Pate<br>Sana Pate<br>Sana Pate<br>Sana Pate<br>Sana Pate<br>Sana Pate<br>Sana Pate<br>Sana Pate<br>Sana Pate                                                                                                    | Servisní zakácka 1<br>HFX: Nomenskat<br>La Z La Zašíná m<br>P 01090012<br>P 01090012<br>P 4402000<br>P 0140005<br>P 01390000<br>P 5151950<br>P 01390000<br>P 4600100<br>P 57010199<br>P 87010199<br>P 87010199<br>P 87010199                                                                                                    | 1-35 / 7<br>ure C Házev polo<br>= S. ≝ Začiná n<br>30 Protřída s v<br>160 Protř. a vym.<br>20 Kolo kongle<br>30 Senis vym.<br>110 Internationy s<br>20 Z Světotnej<br>30 Ucinost br<br>200 Klimstřese<br>10 Protř. a s<br>20 Světotnej<br>30 Ucinost br<br>200 Klimstřese<br>10 Protř. a s<br>20 Světotnej<br>30 Ucinost br<br>20 Klimstřese<br>10 Protř. a s<br>20 Světotnej<br>30 Ucinost br<br>20 Klimstřese<br>10 Protř. a s<br>20 Světotnej<br>30 Ucinost br<br>20 Světotnej<br>30 Venterná s<br>30 Ucinost br<br>20 Světotnej<br>30 Venterná s<br>30 Venterná s<br>30 Venterná | 2ka<br>promovou ofene (n<br>of (promentiva<br>tri d-n<br>rez d kapaliny -<br>y a spjony d-n<br>ervis<br>semida<br>d zkow<br>komola, gineri.<br>stri.<br>2                                                                                                    | Počet ni<br>Snjné =<br>1<br>1<br>1<br>1<br>1<br>1<br>1<br>1<br>1<br>1<br>1<br>1<br>1<br>1<br>1<br>1<br>1<br>1<br>1  | kL cena Ce<br>Siajné =<br>315.00<br>560.00<br>70.00<br>105.00<br>770.00<br>700.00<br>105.00<br>700.00<br>105.00                                                                                                    | na základ Stav fakt.<br>Stajni (k) Začíná na<br>523.20) Feltutováno<br>1324.00 Feltutováno<br>1324.00 Feltutováno<br>1325.00 Feltutováno<br>153.00 Feltutováno<br>133.00 Feltutováno<br>137.50 Feltutováno<br>137.50 Feltutováno<br>137.50 Feltutováno                                                                                                    |
| Itace Vztahy Funkce<br>Image: Image: Im | Akce<br>P 0 3 7 7<br>Z+ 0Z 21+ G 21+<br>15 2 0<br>552 492 0<br>31 12 12<br>1 1 1<br>552 412 0<br>0 0 0                                                                                                    | Přijem • Ukon 2 406 2 2 22 2 2 2 2 2 2 2 2 2 2 2 2 2 2 2 2                                                                                                     | t 01.03.2015 00<br>t 01.03.2015 00<br>t 0.00<br>2 261.85<br>22 0.00<br>2 0.00<br>2 9.13<br>2 9.13<br>2 0.00<br>0 0.00 | 00 do: 31.03<br>Pouze fakti<br>Prodej M -<br>5214.088.93<br>0.00<br>0.00<br>138.971.93<br>13.886.85<br>0.00<br>0.00 | Da<br>2015 00:00<br>urováno:                                                                              | Zzrom 2<br>2<br>2<br>2<br>2<br>2<br>2<br>2<br>2<br>2<br>2<br>2<br>2                                                                                                    | 2412dri operace<br>3 22 2 2 2 2 2 2 2 2 2 2 2 2 2 2 2 2 2                                                                                                     | Funkce Vesh<br>V V V V V<br>Stayle Li Zečin<br>Vesto I 2001<br>Vesto I 2001<br>Vesto I 2001<br>Vesto I 2001<br>0.00<br>0.00<br>0.00<br>0.00<br>0.00<br>0.00<br>0.00<br>0.00<br>0.00                                                                                                    | V<br>(2) (2) (2) (2)<br>k. Fada Sta<br>Had H Z (2)<br>(2) (2)<br>(2) (2)<br>(2                                                      | Image: Section of the section of the sectio                                                                                                    | Trida<br>reduce Perchanik<br>ILI Zetriana<br>Shire La Zetriana<br>Shire La Zetriana<br>Shire La Zetriana<br>Shire La Zetriana<br>Instanti Petriana<br>Shire Shire Petriana<br>Shire Shire Petriana<br>Shire Shire Petriana<br>Shire Shire Petriana<br>Shire Shire Petriana<br>Shire Shire Shire Petriana<br>Shire Shire Shire Petriana<br>Shire Shire Shire Petriana<br>Shire Shire                                                                                                    | Servisní zakázka 1<br>HPK Nomenklat<br>(4) Z (5) začná re<br>P 01080012<br>P 01080012<br>P 0140055<br>P 0140055<br>P 0140055<br>P 0140055<br>P 0140055<br>P 015000<br>P 0150000<br>P 0151000<br>P 0150000<br>P 0151000<br>P 0150000<br>P 0151000<br>P 0150000<br>P 01500000000000000000000000000000000000                                                                                                    | I- 35 / 7<br>ura C Název polo<br>a S. ∐ Začiná n<br>30 Profekta sym.<br>20 Kalo konglei<br>30 Senis vyml<br>10 Filir prachov<br>10 Intervalov začevanem<br>30 Ucinost biz<br>200 Kinstizer<br>40 Provous na<br>¥ s2šebyte                                                                                                    | 2ka<br>promovou singen (ar.<br>ol (promentiva<br>tri den<br>riza kapaliny -<br>ya a sylony den<br>ervis<br>senida<br>d zkou<br>kontrola, pineri<br>kontrola, pineri<br>kontrola, pineri                                                                                                    | Podet ni<br>Snipil =<br>3<br>1<br>1<br>1<br>1<br>1<br>1<br>1<br>1<br>1<br>2<br>8<br>28<br>0<br>28<br>0<br>2         | kL cens Ce<br>Sagné =<br>115.00<br>560.00<br>70.00<br>70.00<br>770.00<br>385.00<br>770.00<br>105.00<br>700.00<br>105.00<br>700.00<br>107.00<br>107. | es záktod Stav fakt.<br>Stejné (z. Začíné na<br>502,00) Feltutováno<br>152,00 Feltutováno<br>152,00 Feltutováno<br>152,00 Feltutováno<br>152,00 Feltutováno<br>152,00 Feltutováno<br>175,00 Feltutováno<br>175,00 Feltutováno<br>175,00 Feltutováno                                                                                                    |

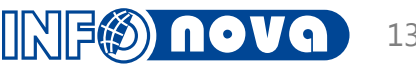

#### DashBoard vedoucího prodeje vozů

 nový formulář průběhu prodejů v jednotlivých měsících

 možnost rozkliku

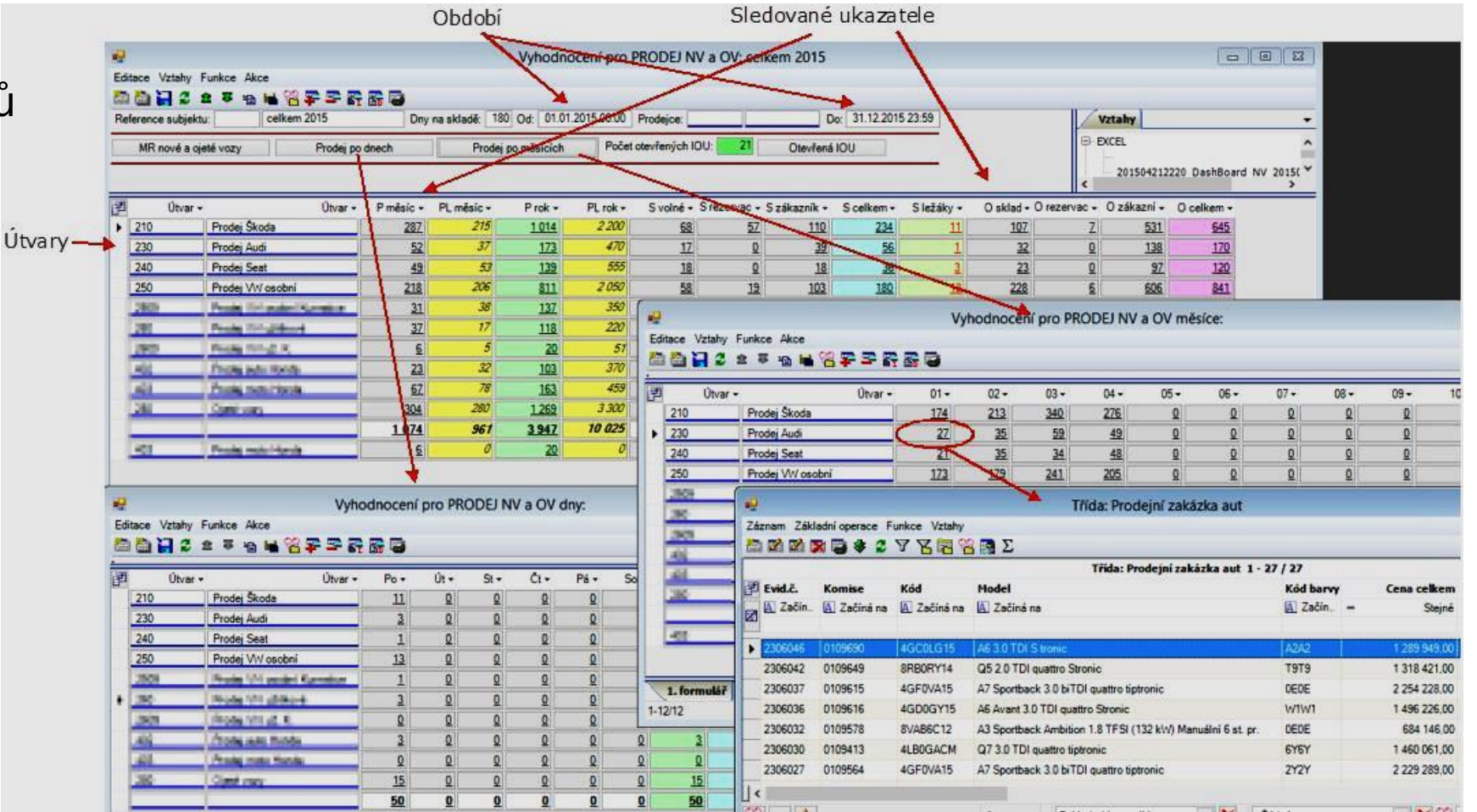

14

#### ukázka exportu DashBoardu prodeje NV do Excelu

| 1 2                        |                                                                                                    |            |   |      |        |        | +    |              |      |        |          |          |         |        |    |        |          |          |           |         |          |        |        |       |           |          |        |
|----------------------------|----------------------------------------------------------------------------------------------------|------------|---|------|--------|--------|------|--------------|------|--------|----------|----------|---------|--------|----|--------|----------|----------|-----------|---------|----------|--------|--------|-------|-----------|----------|--------|
| A                          | A                                                                                                    | В          | С |      | D      | E      | R    | S            | T    |        | U        | v        | w       | х      | Y  | 6 1    | Z        | AA       | AB        |         |          |        |        |       |           |          |        |
| 1<br>2<br>3<br>4<br>5<br>6 | VYHODNOCENÍ PRODEJE           OBDOBÍ:         01.01.2015 00:00 - 31.12.2015 23:59           DNY NA SKLADĚ:         90           VYGENEROVÁNO:         09.11.2015 14:21                                                 |            |   |      |        |        |      |              |      |        |          |          |         |        |    |        |          |          |           |         |          |        |        |       |           |          |        |
| 7                          | ÚTVA                                                                                                    | 2          |   |      |        | PRO    | DEJ  |              |      |        |          | SKLAD    |         |        |    |        | OBJEDN   | ÁVKY     |           |         |          |        |        |       |           |          |        |
| 8                          |                                                                                                    | а.<br>1. — |   |      | MĚSÍC  | PLÁN M | ROP  | C PLÁ        | VR V | OLNÉ R | EZERVACE | ZÁKAZNÍK | CELKEM  | LEŽÁKY | S  | KLAD R | EZERVACE | ZÁKAZNÍK | CELKEM    |         |          |        |        |       |           |          |        |
| 9                          | SK                                                                                                    | Škoda      |   |      | 70     | 80     | 898  | 8 9          | 60   | 30     | 10       | 25       | 65      | 12     | 1  | 65     | 4        | 55       | 124       |         |          |        |        |       |           |          |        |
| 10                         | AU                                                                                                    | Audi       |   |      | 5      | 7      | 76   | 5            | 84   | 20     | 0        | 8        | 28      | 3      |    | 12     | 0        | 14       | 26        |         |          |        |        |       |           |          |        |
| 11                         | SE                                                                                                    | Seat       |   |      | 7      | 9      | 78   | 3 1          | 08   | 10     | 0        | 6        | 16      | 4      |    | 10     | 0        | 12       | 22        |         |          |        |        |       |           |          |        |
| 1<br>2                     |                                                                                                    |            |   |      |        | · ·    |      |              | •    | •      |          |          |         |        | •  | •      |          |          |           |         |          |        |        |       |           |          |        |
|                            | A                                                                                                    | В          | С | D    | E      | F      | G    | H            | 1    | J      | K        | L M      | N       | 0      | P  | Q      | R        | 5        | т         | U       | v        | W      | X      | Y     | Z         | AA       | AB     |
| 1<br>2<br>3<br>4<br>5<br>6 | VYHODNOCENÍ PRODEJE           2           3           08008i:         01.01.2015 00:00 - 31.12.2015 23:59           4         DNY NA SKLADĚ:           90           5           VYGENEROVÁNO:         09.11.2015 14:21 |            |   |      |        |        |      |              |      |        |          |          |         |        |    |        |          |          |           |         |          |        |        |       |           |          |        |
| 7                          | ŰTVAR                                                                                                    |            |   |      |        |        |      |              |      |        | PRODE    |          |         |        |    |        |          |          |           |         | SKLAD    |        |        |       | OBJEDN    | ÄVKY     |        |
| 8                          |                                                                                                    |            |   | MĒSI | C PLÂN | MO     | 1 02 | 03           | 04   | 05     | 06       | 07       | 08 09   | 10     | n  | 12     | ROK      | PLÂN R   | VOLNÉ; RI | ZERVACE | ZÁKAZNÍK | CELKEM | LEŽÁKY | SKLAD | REZERVACE | ZÁKAZNÍK | CELKEM |
| 9 5                        | sk s                                                                                                    | koda       |   | 7    | 0      | 80 7   | 8 88 | 90;          | 81   | 82     | 77       | 79;      | 83; 85; | 85;    | 70 | 0      | 898      | 960      | 30;       | 10;     | 25       | 65     | 12     | 65    | 4         | 55       | 124    |
| 10 /                       | AU A                                                                                                    | udi        |   |      | 5      | 7      | 6 6  | 8            | 5    | 9      | 6        | 8        | 9 4     | 8      |    | 0      | 76       | 84       | 20        | 0;      | 8        | 28     | 5      | 12    | 0         | 14       | 26     |
| 11 5                       | st S                                                                                                    | eat        |   |      | 4      | 9      | 8 6  |              | 5    |        |          | 8        | 9 7     | 6      |    | 0      | 78       | 108      | 10        | 0       | 6        | 16     |        | 10    | 0         | 12       | 22     |
| 12                         | Wos V                                                                                                    | W osobni   |   | 2    | 2      | 30 8   | 2 29 | 33           | 30   |        | 32       | - 25     | 26 53   | 31     |    |        | 327      | 360      | 30        |         | 22       | 57     |        | 48    |           | 38       | 85     |
| 13 14                      | Wuz V                                                                                                    | w uzitkove |   |      | 2      | 8      | • 0  | <sup>2</sup> |      |        |          | 0;       | 7: 4    |        |    | 0      | 59       | 96       | »;        | 0       | 4        |        | 2      | 12    | 0         | 8;       | 20     |

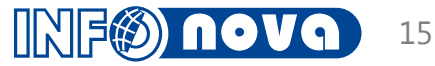

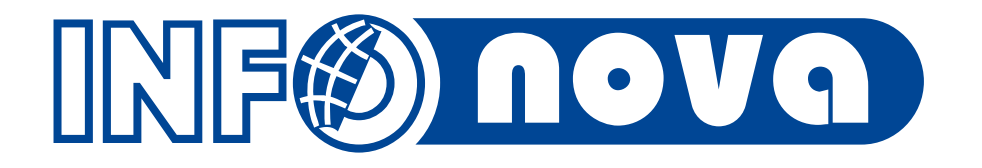

## Děkuji Vám za pozornost

David Černý, <u>cerny@infonova.cz</u>